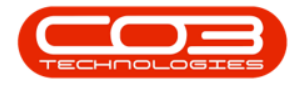

# **CRM BASICS**

# ADD / EDIT AN ACTIVITY

When creating a **new** activity from the Dashboard (Home page), you will also be creating a **new Case** for the Customer.

A Case can be seen as an umbrella over all the underlying activities that work towards achieving a contract with that customer.

If a Case and an Activity <u>already</u> exists for a customer, then you need to:

- View the current Activity
- Process the 'Next Action'
- Which will complete the current Activity and then
- Create a new Activity

There <u>cannot</u> be more that **1** open Activity at a time, per Case.

Access: Webpage - http://[servername]:[portno]/BPOCRM/User.aspx

#### **CREATE NEW ACTIVITY**

In the CRM *Homepage*,

- 1. Click on the *Add new items...* icon
- 2. Click on the *Activity* tile.

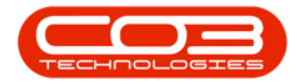

| CRM Exam                      | iple Compa     | ny                  |                |                                                       | Abigail Milne 🍄 🕯 |
|-------------------------------|----------------|---------------------|----------------|-------------------------------------------------------|-------------------|
| 🔼 Dasł                        | nboard         |                     |                | Search                                                | Q                 |
| Activit                       | ies for La     | st 30 Da            | iys            | 1 Month Performance                                   |                   |
| Description                   |                | Existing<br>Custmrs | New<br>Custmrs | 0.50                                                  | ÷                 |
| Phone call<br>Email           |                | 0                   | 7<br>1         | 0.30 customer conta                                   | et                |
| Meeting<br>On Site inspection | on O           | 0                   | 0              | 0.29<br>0.19<br>0.00                                  | -2                |
|                               | 30 Sep 2016    | 0                   | 6              | Invoices Orders Quotes activity                       |                   |
|                               | 0              |                     | λ -            | Schedule Date                                         | Status            |
| create cold call              | recommendation | s war               |                | No data to display                                    |                   |
| 74                            |                | 6                   | 6              |                                                       |                   |
|                               | -              | Ë                   | Ë.             |                                                       |                   |
| customers                     | cases<br>12    | acti<br>17          | vities<br>4    |                                                       |                   |
| $\mathcal{Q}$                 | ¢,             |                     | ς [            |                                                       |                   |
| quotes                        | equipment      | 3rd                 | party          |                                                       |                   |
| a programment application     |                |                     |                | ©2019 C03 Technologies (Pty) Ltd ( 3.5.6.0 / 3.5.6.0) |                   |

1. The **Save Activity** screen will be displayed.

#### **CASE DETAILS**

- 2. Add details to the following fields:
  - i. **Customer**: Click in this field to display a list of all the customers on the system. Select the relevant customer.
  - ii. Contact: Click in this field to display a list of all the contacts linked to the customer specified above. Select the applicable contact.
  - iii. **Salesman**: This will auto populate with the person currently logged on to the system
  - iv. Subject: Type in the subject of this case (e.g. New product range cold call ).
  - v. **Information**: Type in any additional information pertinent to this case (e.g. *Review client requirements*).

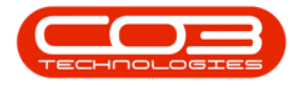

Note: Although this is not a mandatory field, it is an important one. A salesman may not always remember extra details specific to a customer. Here you can include any extra pertinent information that may help build good customer relationship which will help the salesman achieve / win this case.

| CCM Example Con    | mpany                                                             |                                                                                                    | Abigail Milne 🔅                                                                                             |
|--------------------|-------------------------------------------------------------------|----------------------------------------------------------------------------------------------------|----------------------------------------------------------------------------------------------------|
| 📞 🛛 Save Acti      | ivity 🗕 🕕                                                         |                                                                                                    | 🗲 🗎                                                                                                    |
| - Case             | * Customer<br>* Contact<br>* Salesman<br>* Subject<br>Information | Customer name<br>Contact name<br>Salesman assigned to case<br>The subject of the case<br>Information relating to the case    | ←-2                                                                                                    |
|                    | * Value<br>Case Type                                              | The estimated value<br>Type of Case                                                                                          | Source Type The type of source                                                                              |
|                    | Case Date                                                         | 17 Jul 2019                                                                                                    | Expected Completion 24 Jul 2019                                                                             |
|                    | Attachments                                                       |                                                                                                    | Browse                                                                                                    |
|                    |                                                                   | Please note, new files will only be add<br>time will be appended to the file name                                            | ed to the case when it is saved. If an attachment with the same name already exists, the current date and v |
| Related Customers  | Related Customers                                                 | <ul> <li>Related Customers</li> <li>No data to display</li> </ul>                                                            |                                                                                                    |
| - Case State       | * Case State<br>Percentage                                        | Current Case State<br>% Probability based on Case State                                                                      |                                                                                                    |
| - Activity         | * Type<br>Address<br>* Subject<br>Comments                        | Activity type<br>The address relating to the activity<br>The subject of the activity<br>Information relating to the activity |                                                                                                    |
| Activity Attendees | Attendees<br>Send Email Invites                                   | Attendees     *note that invitations can only be                                                                             | Case contact and salesman are always made attendees<br>sent to attendees with valid email addresses         |
| - Schedule         | Date<br>Reminder                                                  | 17 Jul 2019 from 12:00 to<br>Email SMS 30 minutes befor                                                                      | 13:00<br>e scheduled start                                                                                  |
| + Quote            |                                                                   |                                                                                                    |                                                                                                    |
|                    |                                                                   |                                                                                                    | B Save                                                                                                    |

1. Value: Type in the estimated value of this case.

**Case Type**: Click in this field to display a list of all the Case Types set up on the system (e.g. Machine Sales or New Deal). Select the relevant Case Type.

**Case Date**: This will auto populate with the current date.

• Either type in, or click on the drop-down arrow that appears and use the calendar function to

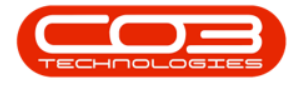

select the date of this case

**Source Type**: Click in this field to display a list of all the source types set up on the system (e.g. Referral, Google Ads - how you heard about this customer). Select the applicable source type.

**Expected Completion**: This will auto populate with the date 7 days <u>after</u> the auto populated case date.

• Either type in, or click on the drop-down arrow that appears and use the calendar function to select the expected completion date of this case.

#### **ATTACHMENTS**

2. Click on the *Browse…* button.

| CCM Example Co     | pany Abigail Miln                                                                                                    | е 🎝 |
|--------------------|----------------------------------------------------------------------------------------------------|-----|
| Save Act           | ity 🗲                                                                                                    | В   |
| - Case             | Customer King Enterprises Contact Jason King Contact Jason King Salesman Abigail Mine Subject New product range cold call Information Review client requirements 2                                                                                                   |     |
|                    | Value The estimated value     Case Type The type of Case     Case Type Type of Case     Case Date 17 Jul 2019     Attachment     Attachment Attachment     Attachment Mith the same name already exists, the of     date and time will be appended to the file name. | vse |
|                    | No data to display                                                                                                    |     |
| Related Customers  | Related Customers 🗘 Related Customers<br>No data to display                                                                                                    |     |
| - Case State       | Case State: Current Case State<br>Percentage % Probability based on Case State                                                                                                    |     |
| - Activity         | <ul> <li>Type Activity type</li> <li>Address The address relating to the activity</li> <li>Subject The subject of the activity</li> <li>Comments Information relating to the activity</li> </ul>                                                                     |     |
| Activity Attendees | Attendees 📀<br>Case contact and salesman are always made attendees<br>Send Email Invites 🗌 *note that invitations can only be sent to attendees with valid email addresses                                                                                           |     |
| - Schedule         | Date 17 Jul 2019 from 12:00 to 13:00<br>Reminder Email SMS 30 minutes before scheduled start                                                                                                    |     |
| + Quote            |                                                                                                    |     |
|                    | 🖹 Save                                                                                                    |     |

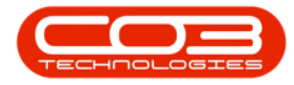

- 1. The *Open* file screen will pop up.
- 2. Search for and select the file you wish to link.
- 3. Click on *Open*.

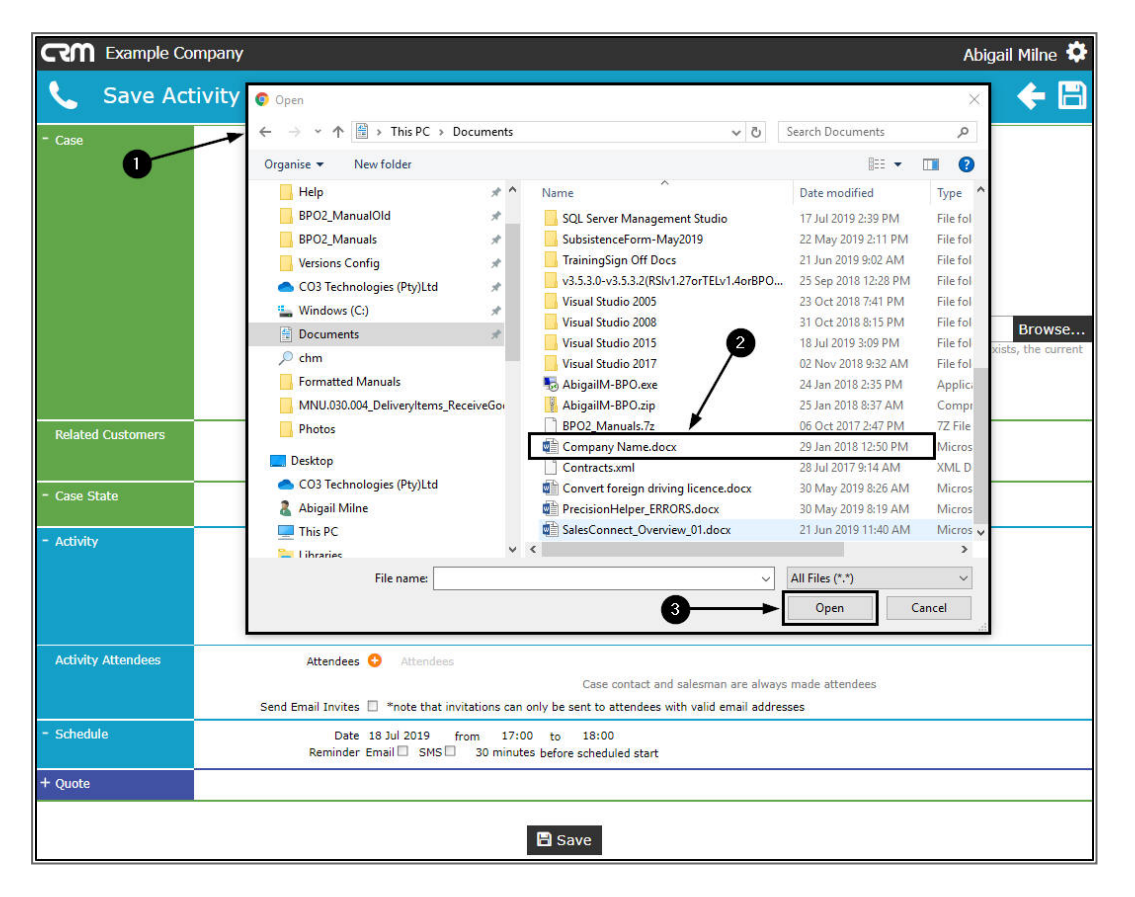

- 1. The link for the selected document is now attached in the *Case* frame
- 2. You can now view a *Bin* icon. This can be used this to *Delete* the attachment from this frame, if required.

#### **VIEW ATTACHMENT**

3. Click on the link.

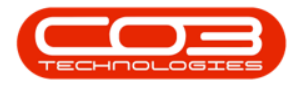

| CCM Example Co     | ompany                                                            |                                                                                                    | At                                                                                                    | oigail Milne 🌻                |
|--------------------|-------------------------------------------------------------------|----------------------------------------------------------------------------------------------------|----------------------------------------------------------------------------------------------------|-------------------------------|
| Save Act           | tivity                                                            |                                                                                                    |                                                                                                    | + 🗎                           |
| - Case             | * Customer<br>* Contact<br>* Salesman<br>* Subject<br>Information | King Enterprises<br>Jason King<br>Abigail Milne<br>New product range cold call<br>Review client requirements                                                                                                    |                                                                                                    |                               |
|                    | Value<br>Case Type<br>Case Date<br>Attachments                    | 7500<br>Type of Case<br>18 Jul 2019<br>Attached files<br>Please note, new files will only be added to<br>date and time will be appended to the file                                                                                                    | Source Type Cold Call<br>Expected Completion 25 Jul 2019<br>o the case when it is saved. If an attachment with the same name already | Browse<br>exists, the current |
| Related Customers  | Related Customers                                                 | Company Name.docx Company Name.docx Related Customers No data to display                                                                                                    | -8 <u>0</u>                                                                                                    |                               |
| - Case State       | * Case State<br>Percentage                                        | Current Case State<br>% Probability based on Case State                                                                                                    |                                                                                                    |                               |
| - Activity         | * Type<br>Address<br>* Subject<br>Comments                        | Activity type<br>The address relating to the activity<br>The subject of the activity<br>Information relating to the activity                                                                                                    |                                                                                                    |                               |
| Activity Attendees | Attendees<br>Send Email Invites                                   | Attendees      The sent of the sent of the sent o | ase contact and salesman are always made attendees<br>t to attendees with valid email addresses                                      |                               |
| - Schedule         | Date<br>Reminder                                                  | 18 Jul 2019 from 17:00 to 1<br>Email SMS 30 minutes before sc                                                                                                    | 8:00<br>heduled start                                                                                                    |                               |
| + Quote            |                                                                   |                                                                                                    |                                                                                                    |                               |
|                    |                                                                   | 🖹 Save                                                                                                    | 2                                                                                                    |                               |

• A *tab* will open at the foot of the screen, click on this tab.

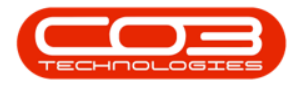

| CCM Example Compa  | iny                                                                                       |                                                                                                    | Abigail Miln                                      | e 🤇 |
|--------------------|-------------------------------------------------------------------------------------------|----------------------------------------------------------------------------------------------------|---------------------------------------------------|-----|
| 📞 Save Activit     | <b>y</b>                                                                                  |                                                                                                    | <del>¢</del>                                      | F   |
| Case               | * Customer<br>* Contact<br>* Salesman<br>* Subject<br>Information<br>* Value<br>Case Type | King Enterprises<br>Jason King<br>Abigail Milne<br>New product range cold call<br>Review client requirements<br>7500<br>Type of Case                                    | Source Type Cold Call                             |     |
|                    | Case Date<br>Attachments                                                                  | Attached files Please note, new files will only be added to the case when it is saved. If an current date and time will be appended to the file name. Company Name door | attachment with the same name already exists, the |     |
| Related Customers  | Related Customers                                                                         | Related Customers No data to display                                                                                                    |                                                   |     |
| Case State         | * Case State<br>Percentage                                                                | Current Case State<br>% Probability based on Case State                                                                                                    |                                                   |     |
| Activity           | * Type<br>Address<br>* Subject<br>Comments                                                | Activity type<br>The address relating to the activity.<br>The subject of the activity<br>Information relating to the activity                                           |                                                   |     |
| Activity Attendees | Attendees<br>Send Email Invites                                                           | Attendees     Case contact and salesman are alwa     "note that invitations can only be sent to attendees with valid email ad                                           | iys made attendees<br>dresses                     |     |
| Schedule           | Date<br>Reminder                                                                          | 18 Jul 2019 from 17:00 to 18:00<br>Email SMS 30 minutes before scheduled start                                                                                          |                                                   |     |
| Company Name (docx | ^                                                                                         |                                                                                                    | Show all                                          | ),  |

• The attachment will open for viewing. *Exit* the screen to return to the *Save Activity* screen.

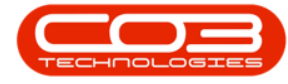

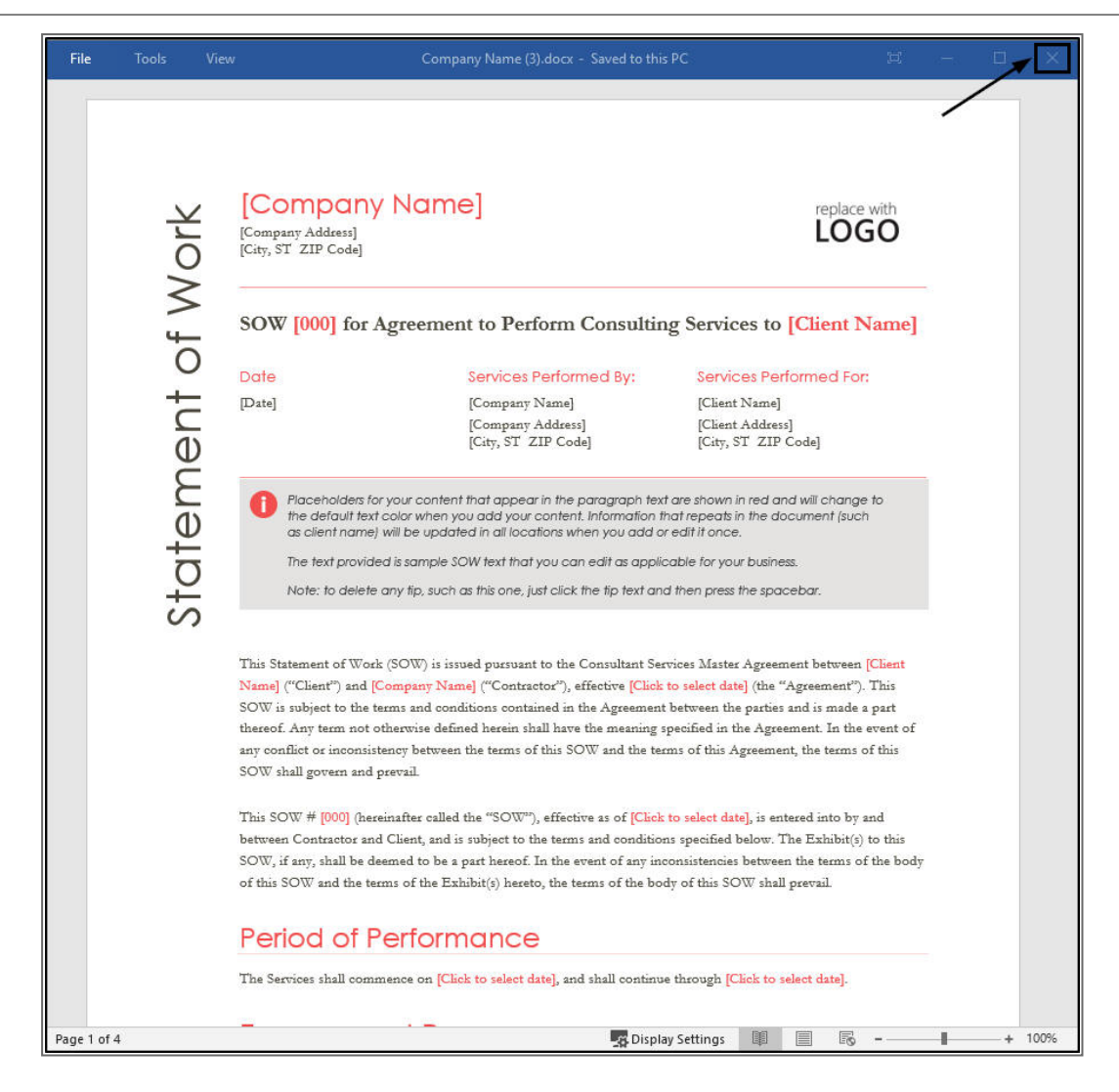

- 1. An Attachments information message informs you;
  - Please note, new files will only be added to the case when it is saved. If an attachment with the same name already exists, the current date and time will be appended to the file name.

## **RELATED CUSTOMERS**

You can link a *Related Customer*, in order to invite contacts from various clients to an Activity - such as a meeting or training session.

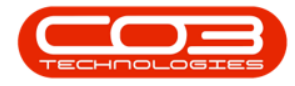

2. Hover over the *Related Customers* field to reveal a drop-down arrow, click on this arrow.

| CM Example Con     | npany              |                                                                                                    | Abigail Milne 🌻            |
|--------------------|--------------------|----------------------------------------------------------------------------------------------------|----------------------------|
| 📞 🛛 Save Acti      | vity               |                                                                                                    | 🔶 🗎                        |
| - Case             | * Customer         | King Enterprises                                                                                                    |                            |
|                    | * Contact          | Jason King<br>Abiasil Milas                                                                                                    |                            |
|                    | * Subject          | New product range cold call                                                                                                    |                            |
|                    | Information        | Review client requirements                                                                                                    |                            |
|                    | * Value            | 7500                                                                                                    |                            |
|                    | Case Type          | Type of Case Source Type Cold Call                                                                                                    |                            |
|                    | Case Date          | 18 Jul 2019 Expected Completion 25 Jul 2019                                                                                                    |                            |
|                    | Attachments        |                                                                                                    | Browse                     |
|                    | 0>[                | Please note, new files will only be added to the case when it is saved. If an attachment with the same name a<br>date and time will be appended to the file name. | Iready exists, the current |
|                    | 13                 | Company Name.docx                                                                                                    | <b>b</b>                   |
| Related Customers  | Related Customers  | O V wed Customers                                                                                                    |                            |
|                    |                    | No data to display 2                                                                                                    |                            |
| - Case State       | * Case State       | Gurrent Case State                                                                                                    |                            |
|                    | Percentage         | % Probability based on Case State                                                                                                    |                            |
| - Activity         | * Type             | Artivity tuna                                                                                                    |                            |
|                    | Address            |                                                                                                    |                            |
|                    | * Subject          | The subject of the activity                                                                                                    |                            |
|                    | Comments           | Information relating to the activity                                                                                                    |                            |
| Activity Attendees | Attendees          | Attendees                                                                                                    |                            |
|                    |                    | Case contact and salesman are always made attendees                                                                                                    |                            |
|                    | Send Email Invites | *note that invitations can only be sent to attendees with valid email addresses                                                                                   |                            |
| - Schedule         | Date<br>Reminder   | 18 Jul 2019 from 17:00 to 18:00<br>Email SMS 30 minutes before scheduled start                                                                                    |                            |
| + Quote            |                    |                                                                                                    |                            |
|                    |                    |                                                                                                    |                            |
|                    |                    | 🖹 Save                                                                                                    |                            |

- 1. A *list of customers* already set up on the system will be displayed.
- 2. Select the applicable related customer.

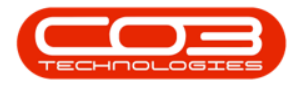

| CCM Example Com    | pany                                                                                                    |                                                                                                    | Abigail Milne 🌣                                                                                                    |
|--------------------|----------------------------------------------------------------------------------------------------|----------------------------------------------------------------------------------------------------|----------------------------------------------------------------------------------------------------|
| 📞 Save Activ       | vity                                                                                                    |                                                                                                    | 🗲 🗎                                                                                                    |
| - Case             | * Customer Kil<br>* Contact Ja<br>* Salesman Ab<br>* Subject Ne<br>Information Re<br>* Value 75<br>Case Type Ty<br>Case Date 17<br>Attachments<br>Attachments | ng Enterprises<br>son King<br>igail Mine<br>w Product Range Cold Call<br>view client requirements Machine Sale<br>00<br>pe of Case<br>Jul 2019<br>ttached files<br>are note new files will only be added to | Source Type Cold Call<br>Expected Completion 24 Jul 2019<br>The case when it is caued. If an attachment with the same name already exist, the current |
| Related Customers  | dal<br>Related Customers                                                                                                    | te and time will be appended to the file r                                                                                                    | No data to display                                                                                                    |
|                    | $0 \rightarrow$                                                                                                    | Hack PC - IT Shop                                                                                                    | HACODI                                                                                                    |
| - Case State       | * Case State Cu<br>Percentage %                                                                                                    | Healing Hands<br>Pr Hope Works                                                                                                    | HEA0001<br>HOP001                                                                                                    |
| - Activity         | * Type Ac<br>Address Th<br>* Subject Th<br>Comments Inf                                                                                                    | 1 Josphines     Jose Carponies     Jose Carpony Shop     Judes Jewels     Just In Time     formation relating to the activity     2                                                                         | 1 150001<br>30E0001<br>30D0001<br>305001                                                                                                    |
| Activity Attendees | Attendees 🔇<br>Send Email Invites 🗌                                                                                                    | Attendees<br>Ca<br>*note that invitations can only be sent                                                                                                    | ise contact and salesman are always made attendees<br>to attendees with valid email addresses                                                         |
| - Schedule         | Date 17<br>Reminder Em                                                                                                    | Jul 2019 from 13:00 to 14<br>mil □ SMS □ 30 minutes before sch                                                                                                    | 1:00<br>eduled start                                                                                                    |
| + Quote            |                                                                                                    |                                                                                                    |                                                                                                    |
|                    |                                                                                                    | 🖹 Save                                                                                                    |                                                                                                    |

- 1. The selected *Customer Name* and *Code* will populate the field.
- 2. Click on the *plus*[+] button.

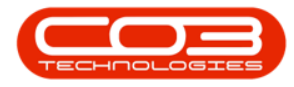

| CCM Example Co     | mpany                                                                                                    | Abigail Milne 🌻                                                                                                    |
|--------------------|----------------------------------------------------------------------------------------------------|----------------------------------------------------------------------------------------------------|
| Save Act           | ivity                                                                                                    | 🔶 🗎                                                                                                    |
| - Case             | <ul> <li>Customer King Enterprises</li> <li>Contact Jason King</li> <li>Salesman Abigail Milne</li> <li>Subject New Product Range C</li> <li>Information Review client requires</li> </ul> | Cold Call<br>ments Machine Sale                                                                                                    |
|                    | Value 7500 Case Type Type of Case Case Date 17 Jul 2019 Attachments Please note, new files date and time will be                                                                           | Source Type Cold Call<br>Expected Completion 24 Jul 2019<br>5 will only be added to the case when it is saved. If an attachment with the same name already exists, the current<br>appended to the file name. |
|                    | 2                                                                                                    | No data to display                                                                                                    |
| Related Customers  | Related Customers 🗿 Hope Works; H<br>No data to display                                                                                                    |                                                                                                    |
| - Case State       | * Case State Current Case State<br>Percentage % Probability based                                                                                                    | on Case State                                                                                                    |
| - Activity         | <ul> <li>Type Activity type</li> <li>Address The address relating</li> <li>Subject The subject of the address comments. Information relations</li> </ul>                                   | to the activity<br>tivity<br>to the activity                                                                                                    |
| Activity Attendees | Attendees 😋 Attendees                                                                                                    |                                                                                                    |
|                    | Send Email Invites 🗌 *note that invitat                                                                                                    | Case contact and salesman are always made attendees<br>tions can only be sent to attendees with valid email addresses                                                                                        |
| - Schedule         | Date 17 Jul 2019 from<br>Reminder Email SMS 3                                                                                                    | 1 13:00 to 14:00<br>30 minutes before scheduled start                                                                                                    |
| + Quote            |                                                                                                    |                                                                                                    |
|                    |                                                                                                    | Save                                                                                                    |

- 1. The selected customer name will now appear in the data grid below this field.
- 2. You can now view a *Bin* icon you can use this to <u>delete</u> the customer from this data grid, if required.

#### LINK ADDITIONAL RELATED CUSTOMER(S)

3. Hover over the *Related Customers* field again to reveal the drop-down arrow, click on this arrow.

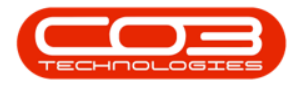

| CCM Example Company | (                  |                                                                                      |                                                                                      | Abigail Milne 🕇        |
|---------------------|--------------------|--------------------------------------------------------------------------------------|--------------------------------------------------------------------------------------|------------------------|
| 📞 Save Activity     |                    |                                                                                      |                                                                                      | 🔶 🗄                    |
| - Case              | * Customer         | King Enterprises                                                                     |                                                                                      |                        |
|                     | * Contact          | Jason King                                                                           |                                                                                      |                        |
|                     | * Salesman         | Abigail Milne                                                                        |                                                                                      |                        |
|                     | * Subject          | New product range cold call                                                          |                                                                                      |                        |
|                     | Information        | Review client requirements                                                           |                                                                                      |                        |
|                     | * Value            | 7500                                                                                 |                                                                                      |                        |
|                     | Case Type          | Machine Sale                                                                         | Source Type Cold Call                                                                |                        |
|                     | Case Date          | 17 Jul 2019                                                                          | Expected Completion 24 Jul 2019                                                      |                        |
|                     | Attachments        | Attached files                                                                       |                                                                                      | Browse                 |
|                     | 3                  | Please note, new files will only be adder<br>date and time will be appended to the f | d to the case when it is saved. If an attachment with the same name alr<br>ile name. | eady exists, the curre |
|                     | ~                  | \                                                                                    | No data to display                                                                   |                        |
| Related Customers   | Related Customers  | Hone Works: HOP001                                                                   |                                                                                      |                        |
|                     |                    | Hope Works - HOP001                                                                  |                                                                                      |                        |
| - Case State        | * Case State       | Current Case State                                                                   |                                                                                      |                        |
|                     | Percentage         | % Probability based on Case State                                                    |                                                                                      |                        |
| - Activity          | * Type             | Activity type                                                                        |                                                                                      |                        |
|                     | Address            | The address relating to the activity                                                 |                                                                                      |                        |
|                     | * Subject          | The subject of the activity                                                          |                                                                                      |                        |
|                     | Comments           | Information relating to the activity                                                 |                                                                                      |                        |
| Activity Attendees  | Attendees          | ⊕ Attendees                                                                          |                                                                                      |                        |
|                     |                    |                                                                                      | Case contact and salesman are always made attendees                                  |                        |
|                     | Send Email Invites | *note that invitations can only be s                                                 | ent to attendees with valid email addresses                                          |                        |
| - Schedule          | Date<br>Reminder   | 17 Jul 2019 from 16:00 to<br>Email SMS 30 minutes before                             | 17:00<br>scheduled start                                                             |                        |
| + Quote             |                    |                                                                                      |                                                                                      |                        |
|                     |                    |                                                                                      |                                                                                      |                        |
|                     |                    | 💾 Sa                                                                                 | ve                                                                                   |                        |

- 1. The list of *customers* will be displayed.
- 2. Select the <u>additional</u> related customer.

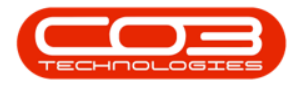

| CCM Example Co     | mpany                                                                                 |                                                                                                  | Abigail Milne 🍄                                                                                         |
|--------------------|---------------------------------------------------------------------------------------|--------------------------------------------------------------------------------------------------|----------------------------------------------------------------------------------------------------|
| Save Act           | ivity                                                                                 |                                                                                                  | ← 🗎                                                                                                    |
| - Case             | * Customer Kin<br>* Contact Jas<br>* Salesman Abi<br>* Subject Nev<br>Information Rev | g Enterprises<br>on King<br>gail Miline<br>v product range cold call<br>iew client requirements  |                                                                                                    |
|                    | * Value 750<br>Case Type Mad<br>Case Date 17<br>Attachments                           | oo<br>chine Sale<br>Jul 2019<br>tached files                                                     | Source Type Cold Call<br>Expected Completion 24 Jul 2019<br>Browse                                      |
| Related Contarran  | Plea<br>date                                                                          | se note, new files will only be added to the cr<br>a and time will be appended to the file name. | se when it is saved. If an attachment with the same name already exists, the current No data to display |
| Related Customers  | Related Customers 😔                                                                   | ViHope Works: HOP001                                                                             | Code TES001                                                                                             |
| - Case State       | Case State Cur<br>Percentage % I                                                      | The Very Interesting Shop of Goodies<br>Tinas Coffee Shop                                        | THE0001<br>TIN001<br>TX001                                                                              |
| ~ Activity         | * Type Act<br>Address The<br>* Subject The<br>Comments Info                           | Westwood Dynamic<br>Young Designs<br>Young Electric<br>ormation relating to the activity         | VE5001<br>YOU0001<br>YE5001                                                                             |
| Activity Attendees | Attendees 📀<br>Send Email Invites 🗌                                                   | Attendees<br>Case cor<br>*note that invitations can only be sent to attr                         | ntact and salesman are always made attendees<br>endees with valid email addresses                       |
| - Schedule         | Date 17<br>Reminder Ema                                                               | Jul 2019 from 16:00 to 17:00<br>ail SMS 30 minutes before scheduler                              | i start                                                                                                 |
| + Quote            |                                                                                       |                                                                                                  |                                                                                                    |
|                    |                                                                                       | 🖹 Save                                                                                           |                                                                                                    |

- 1. The selected <u>additional</u> Customer Name and Code will populate the *Related Customers* field.
- 2. Click on the *plus* [+] button.

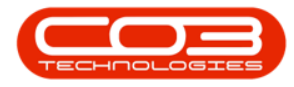

| CCM Example Con    | npany                                                                        |                                                                                                    | Abigail Milne 🍄                                                                                                    |
|--------------------|------------------------------------------------------------------------------|----------------------------------------------------------------------------------------------------|----------------------------------------------------------------------------------------------------|
| 📞 Save Acti        | vity                                                                         |                                                                                                    | 🗲 🗃                                                                                                    |
| - Case             | * Customer<br>= Contact<br>* Salesman<br>* Subject<br>Information<br>* Value | King Enterprises<br>Jason King<br>Abigail Milne<br>New product range cold call<br>Review client requirements<br>7500         |                                                                                                    |
|                    | Case Type                                                                    | Machine Sale                                                                                                    | Source Type Cold Call                                                                                                    |
|                    | Case Date                                                                    | 17 Jul 2019                                                                                                    | Expected Completion 24 Jul 2019                                                                                                |
|                    | 2                                                                            | Please note, new files will only be added<br>date and time will be appended to the fi                                        | I to the case when it is saved. If an attachment with the same name already exists, the current le name.<br>No data to display |
| Related Customers  | Related Customers                                                            | Titan Group; TIA001                                                                                                    | -0 🚥                                                                                                    |
| - Case State       | * Case State<br>Percentage                                                   | Current Case State<br>% Probability based on Case State                                                                      |                                                                                                    |
| - Activity         | * Type<br>Address<br>* Subject<br>Comments                                   | Activity type<br>The address relating to the activity<br>The subject of the activity<br>Information relating to the activity |                                                                                                    |
|                    |                                                                              |                                                                                                    |                                                                                                    |
| Activity Attendees | Attendees<br>Send Email Invites                                              | Attendees     *note that invitations can only be so                                                                          | Case contact and salesman are always made attendees<br>ant to attendees with valid email addresses                             |
| - Schedule         | Date<br>Reminder                                                             | 17 Jul 2019 from 16:00 to<br>Email SMS 30 minutes before                                                                     | 17:00<br>scheduled start                                                                                                    |
| + Quote            |                                                                              |                                                                                                    |                                                                                                    |
|                    |                                                                              | 🖺 Sa                                                                                                    | ve                                                                                                    |

- 1. The <u>additional</u> customer name will now populate the data grid.
- 2. Note the *additional bin* to enable you to <u>remove</u> this additional customer, if required.

You can continue to add customers in this way until you have <u>all</u> the related customers listed in the data grid.

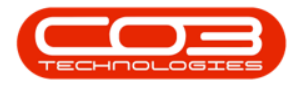

| CCM Example Company | 1                                     |                                                                                                  | Abigail Milne                                                                                |  |  |
|---------------------|---------------------------------------|--------------------------------------------------------------------------------------------------|----------------------------------------------------------------------------------------------|--|--|
| 📞 Save Activity     |                                       |                                                                                                  | <b>+</b>                                                                                     |  |  |
| Case                | * Customer                            | King Enterprises                                                                                 |                                                                                              |  |  |
|                     | * Contact                             | Jason King                                                                                       |                                                                                              |  |  |
|                     | * Salesman                            | Abigail Milne                                                                                    |                                                                                              |  |  |
|                     | * Subject                             | New product range cold call                                                                      |                                                                                              |  |  |
|                     | Information                           | Review client requirements                                                                       |                                                                                              |  |  |
|                     | * Value                               | 7500                                                                                             |                                                                                              |  |  |
|                     | Case Type                             | Machine Sale                                                                                     | Source Type Cold Call                                                                        |  |  |
|                     | Case Date                             | 17 Jul 2019                                                                                      | Expected Completion 24 Jul 2019                                                              |  |  |
|                     | Attachments                           |                                                                                                  | Browse.                                                                                      |  |  |
|                     |                                       | Please note, new files will only be added to th<br>current date and time will be appended to the | ie case when it is saved. If an attachment with the same name already exists, the file name. |  |  |
| Polated Cuctomore   |                                       |                                                                                                  |                                                                                              |  |  |
| Related Customers   | Related Costoners • Inan Group, 14001 |                                                                                                  |                                                                                              |  |  |
|                     |                                       | Titan Group - TIA001                                                                             | Ĩ                                                                                            |  |  |
| Case State          | * Case State                          | Current Case State                                                                               |                                                                                              |  |  |
| a                   | Fercencage                            | 78 Probability based on case state                                                               |                                                                                              |  |  |
| ACUVILY             | * Type                                |                                                                                                  |                                                                                              |  |  |
|                     | Address                               |                                                                                                  |                                                                                              |  |  |
|                     | * Subject                             | The subject of the activity                                                                      |                                                                                              |  |  |
|                     | Comments                              | Information relating to the activity                                                             |                                                                                              |  |  |
| Activity Attendees  | Attendees                             | • Attendees                                                                                      |                                                                                              |  |  |
|                     | Sand Empil Invites                    | Case (                                                                                           | contact and salesman are always made attendees                                               |  |  |
| Schedule            | Date                                  | 17 Jul 2019 from 16:00 to 17:0                                                                   |                                                                                              |  |  |
|                     | Reminder                              | Email SMS 30 minutes before sched                                                                | uled start                                                                                   |  |  |
| Quote               |                                       |                                                                                                  |                                                                                              |  |  |
|                     |                                       | 🗎 Save                                                                                           |                                                                                              |  |  |

## CASE STATE

- 1. Hover over the *Case State* field to reveal the drop-down arrow, click on this arrow.
- 2. A list of Case State *Descriptions* and their related *Percentages* (% probability based on Case State) will be displayed.
- 3. Select the Case State *Description* that applies to this activity.
  - Note 1: If this Case Type has <u>Stage Gates</u> enabled, you can select whether to update the Stage Gates settings after saving the Case.
  - Note 2: If this Case Type has <u>Stage Gates</u> enabled, the Case State will update automatically to the first Case State configured (You will need to update the Stage Gate Answers to move to the next Case State). Otherwise, select the Case State.

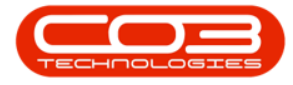

 Note 3: The Case State Percentage will update based on the Case State selected.

| CCM Example Co     | ompany                                                            |                                                                                                    | Abigail Milne 🂠                                                                                                    |
|--------------------|-------------------------------------------------------------------|----------------------------------------------------------------------------------------------------|----------------------------------------------------------------------------------------------------|
| Save Act           | tivity                                                            |                                                                                                    | + 🗎                                                                                                    |
| - Case             | * Customer<br>* Contact<br>* Salesman<br>* Subject<br>Information | King Enterprises<br>Jason King<br>Abigail Milne<br>New product range cold call<br>Review client requirements                                | ×                                                                                                    |
|                    | * Value<br>Case Type<br>Case Date<br>Attachments                  | 7500<br>Machine Sale<br>17 Jul 2019<br>Attached files<br>Please note, new files will only be adde<br>current date and time will be appended | Source Type Cold Call<br>Expected Completion 24 Jul 2019<br>d to the case when it is saved. If an attachment with the same name already exists, the<br>to the file name. |
| Related Customers  | Related Customers                                                 | <ul> <li>Titan Group; TIA001</li> <li>Hope Works - HOP001</li> <li>Titan Group - TIA001</li> </ul>                                          | No data to display                                                                                                    |
| - Case State       | 2 * Case State                                                    | Description                                                                                                    | Percentage                                                                                                    |
| - Activity         | * Type<br>Address<br>* Subject<br>Comments                        | Closed - Lost Distant prospect - on hold Interested Meeting Proposal or quote 3                                                             | 0 0 0 0 0 0 0 0 0 0 0 0 0 0 0 0 0 0 0                                                                                                    |
| Activity Attendees | Attendees<br>Send Email Invites                                   | Attendees     *note that invitations can only be s                                                                                          | Case contact and salesman are always made attendees<br>sent to attendees with valid email addresses                                                                      |
| - Schedule         | Date<br>Reminder                                                  | 17 Jul 2019 from 16:00 to<br>Email SMS 30 minutes before                                                                                    | 17:00<br>e scheduled start                                                                                                    |
| + Quote            |                                                                   | 🖺 Sa                                                                                                    | •                                                                                                    |

1. The *Percentage* field will populate according to the Case State selected.

## ACTIVITY

- 2. Click in the *Type* field to display an *Activity Type* drop-down list.
- 3. Select from this list the applicable type (e.g. Phone call).

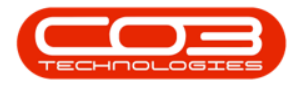

| CCM Example Co     | mpany                                                             |                                                                                                    | Abigail Milne 🌣                                                                                                    |
|--------------------|-------------------------------------------------------------------|----------------------------------------------------------------------------------------------------|----------------------------------------------------------------------------------------------------|
| Save Act           | ivity                                                             |                                                                                                    | <del>¢</del> 🗎                                                                                                    |
| - Case             | * Customer<br>* Contact<br>* Salesman<br>* Subject<br>Information | King Enterprises<br>Jason King<br>Abigail Milne<br>New product range cold call<br>Review client requirements                                                                                                    |                                                                                                    |
|                    | * Value<br>Case Type<br>Case Date<br>Attachments                  | 7500<br>Machine Sale<br>17 Jul 2019<br>Attached files<br>Please note, new files will only be added to the ca<br>date and time will be appended to the file name.                                                                                                    | Source Type The type of source<br>Expected Completion 24 Jul 2019<br>Browse<br>se when it is saved. If an attachment with the same name already exists, the current |
|                    |                                                                   |                                                                                                    | No data to display                                                                                                    |
| Related Customers  | Related Customers                                                 | Titan Group; TIA001     Hope Works - HOP001     Titan Group - TIA001                                                                                                    | 10<br>10<br>10                                                                                                    |
| - Case State       | * Case State<br>Percentage                                        | Interested (20%)                                                                                                    |                                                                                                    |
| - Activity         | * Type<br>Address<br>* Subject<br>Comments                        | Phone call Second Second Secon |                                                                                                    |
| Activity Attendees | Attendees                                                         | Attendees     Case con                                                                                                    | itact and salesman are always made attendees                                                                                                    |
| - Schedule         | Send Email Invites<br>Date<br>Reminder                            | <ul> <li>*note that invitations can only be sent to atte</li> <li>18 Jul 2019 from 11:00 to 12:00</li> <li>Email SMS 30 minutes before scheduled</li> </ul>                                                                                                    | indees with valid email addresses                                                                                                    |
| + Quote            |                                                                   |                                                                                                    |                                                                                                    |
|                    |                                                                   | 🖹 Save                                                                                                    |                                                                                                    |

- Click in the *Address* field, a list of all addresses linked to the customer will be displayed.
- 2. Select the applicable address from this list.

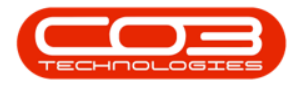

| CCM Example Co          | mpany              |                                                                                                    | Abigail Milne 🗭                                                                                                    |
|-------------------------|--------------------|----------------------------------------------------------------------------------------------------|----------------------------------------------------------------------------------------------------|
| Save Act                | tivity             |                                                                                                    | <b>+</b> 🗄                                                                                                    |
| - Case                  | * Customer         | King Enterprises                                                                                         |                                                                                                    |
|                         | * Contact          | Jason King                                                                                               |                                                                                                    |
|                         | * Salesman         | Abigail Milne                                                                                            |                                                                                                    |
|                         | * Subject          | New product range cold call                                                                              |                                                                                                    |
|                         | Information        | Review client requirements                                                                               |                                                                                                    |
|                         | * Value            | 7500                                                                                                    |                                                                                                    |
|                         | Case Type          | Machine Sale                                                                                             | Source Type The type of source                                                                                                    |
|                         | Case Date          | 17 Jul 2019                                                                                              | Expected Completion 24 Jul 2019                                                                                                    |
|                         | Attachments        |                                                                                                    | Browse                                                                                                    |
|                         |                    | Please note, new files will only be added to the cas<br>date and time will be appended to the file name. | e when it is saved. If an attachment with the same name already exists, the current                                                                                                    |
|                         |                    |                                                                                                    | No data to display                                                                                                    |
| Related Customers Re    | Related Customers  | <ul> <li>Titan Group; TIA001</li> </ul>                                                                  |                                                                                                    |
|                         |                    | Hope Works - HOP001                                                                                      | tin the second second se |
|                         |                    | Titan Group - TIA001                                                                                     |                                                                                                    |
| - Case State            | * Case State       | Interested (20%)                                                                                         |                                                                                                    |
|                         | Percentage         | 20%                                                                                                    |                                                                                                    |
| - Activity              | * Type             | Phone call                                                                                               |                                                                                                    |
|                         | Address            | ~                                                                                                    |                                                                                                    |
|                         | * Subject          | 1 Richmond Street Richmond Town Richmond City                                                            |                                                                                                    |
|                         | 00000              | 2 Upton Road Upton Town Upton City                                                                       | 2                                                                                                    |
|                         | Comments           | 1 New Street New Town New City                                                                           |                                                                                                    |
|                         |                    | 1 Downton Street Downton Town Downton City                                                               |                                                                                                    |
| A CARL MADE AND COMPANY |                    | 10 Main Road Main Town Main City KZN                                                                     |                                                                                                    |
| Activity Attendees      | Attendees          | 10 Main Road Main Town Main City KZN                                                                     | art and colorests are always made attendess                                                                                                    |
|                         | Send Email Invites | *note that invitations can only be sent to atter                                                         | idees with valid email addresses                                                                                                    |
| - Schedule              | Date               | 18 Jul 2019 from 11:00 to 12:00                                                                          |                                                                                                    |
|                         | Reminder           | Email SMS 30 minutes before scheduled                                                                    | start                                                                                                    |
| + Quote                 |                    |                                                                                                    |                                                                                                    |
|                         |                    | B Save                                                                                                   |                                                                                                    |

- 1. Type in the *Subject* of this Activity (e.g. Phone call to discuss present client requirements and give overview of new product range).
- 2. Type in a *Comment* relating to this Activity (e.g. Customer currently rents Model: xxyyx).

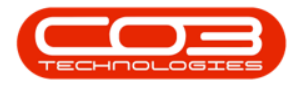

| CCM Example Co     | ompany                                                            |                                                                                                    | Abigail Milne 🌣                                                                                                    |
|--------------------|-------------------------------------------------------------------|----------------------------------------------------------------------------------------------------|----------------------------------------------------------------------------------------------------|
| 📞 Save Act         | tivity                                                            |                                                                                                    | 🔶 🗎                                                                                                    |
| - Case             | * Customer<br>* Contact<br>* Salesman<br>* Subject<br>Information | King Enterprises<br>Jason King<br>Abigail Milne<br>New product range cold call<br>Review client requirements                                                                                                    |                                                                                                    |
|                    | Value<br>Case Type<br>Case Date<br>Attachments                    | 7500<br>Machine Sale S<br>17 Jul 2019 Expected (<br>Attached files<br>Please note, new files will only be added to the case when it is saved. If an attachment<br>date and time will be appended to the file name. | ource Type. The type of source<br>Completion 24 Jul 2019<br>Browse<br>It with the same name already exists, the current |
| Related Customers  | Related Customers                                                 | No data to display Titan Group; TIA001 H Hope Works - HOP001 Titan Group - TIA001                                                                                                    |                                                                                                    |
| - Case State       | * Case State<br>Percentage                                        | Interested (20%)<br>20%                                                                                                    |                                                                                                    |
| - Activity         | * Type<br>Address<br>* Subject<br>Comments                        | Phone call 2 Upton Road Upton Town Upton City The subject of the activity Information relating to the activity                                                                                                    |                                                                                                    |
| Activity Attendees | Attendees<br>Send Email Invites                                   | Attendees     Case contact and salesman are always made     *note that invitations can only be sent to attendees with valid email addresses                                                                        | attendees                                                                                                    |
| - Schedule         | Date<br>Reminder                                                  | 18 Jul 2019 from 11:00 to 12:00<br>Email SMS 30 minutes before scheduled start                                                                                                    |                                                                                                    |
| + Quote            |                                                                   |                                                                                                    |                                                                                                    |
|                    |                                                                   | 🖹 Save                                                                                                    |                                                                                                    |

#### **ACTIVITY ATTENDEES**

- 1. Hover over the *Attendees* field to reveal the drop-down arrow, click on this arrow.
- 2. A list of *Attendee Names* and and the *Customer Name* that each is linked to, will be displayed.
- 3. Select the *Attendee* that you wish to <u>add</u> to this Activity.

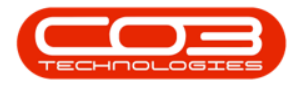

| CCM Example Com     | pany               |                                                                                                    | Abigail Milne 🕻                                                                          |
|---------------------|--------------------|----------------------------------------------------------------------------------------------------|------------------------------------------------------------------------------------------|
| 📞 Save Activ        | /ity               |                                                                                                    | 🔶 🗧                                                                                      |
| Case                | * Customer         | King Enterprises                                                                                    |                                                                                          |
|                     | * Contact          | Jason King                                                                                          |                                                                                          |
|                     | * Salesman         | Abigail Milne                                                                                       |                                                                                          |
|                     | * Subject          | New product range cold call                                                                         |                                                                                          |
|                     | Information        | Review client requirements                                                                          |                                                                                          |
|                     | * Value            | 7500                                                                                                |                                                                                          |
|                     | Case Type          | Machine Sale                                                                                        | Source Type The type of source                                                           |
|                     | Case Date          | 17 Jul 2019                                                                                         | Expected Completion 24 Jul 2019                                                          |
|                     | Attachments        | Attached files                                                                                      | Browse                                                                                   |
|                     |                    | Please note, new files will only be added to the<br>date and time will be appended to the file name | ne case when it is saved. If an attachment with the same name already exists, the curren |
|                     |                    |                                                                                                    | No data to display                                                                       |
| Related Customers   | Related Customers  | Titan Group; TIA001                                                                                 |                                                                                          |
|                     |                    | Hope Works - HOP001                                                                                 |                                                                                          |
|                     |                    | 📕 Titan Group - TIA001                                                                              |                                                                                          |
| · Case State        | * Case State       | Interested (20%)                                                                                    |                                                                                          |
|                     | Percentage         | 20%                                                                                                 |                                                                                          |
| - Activity          | * Type             | Phone call                                                                                          |                                                                                          |
|                     | Address            | 2 Unton Road Unton Town Upton City                                                                  |                                                                                          |
|                     | * Subject          | Phone call to discuss present client requirem                                                       | ents and give overview of new product range.                                             |
|                     | 82                 |                                                                                                    |                                                                                          |
|                     | Comments           | Customer currently rents Model: xxyyx                                                               |                                                                                          |
| Activity Attendance | 1                  |                                                                                                    |                                                                                          |
| Activity Attenuees  | Attendees          | Affendes Nama                                                                                       | Customer Nama                                                                            |
|                     | 4                  | Jackie Sutherland                                                                                   | Titan Group                                                                              |
|                     | Send Email Invites | Jane, Alrich.                                                                                       | Hope Works                                                                               |
| manufacture -       | 121                | Jason King                                                                                          | King Enterprises                                                                         |
| Schedule            | Date               | 18 John West                                                                                        | Hope Works                                                                               |
|                     | Reminder           | Kelly Jones                                                                                         | Hope Works                                                                               |
|                     |                    | and the second second second                                                                        | Hone Works                                                                               |
| - Quote             |                    | larry king                                                                                          | Tope Hone                                                                                |
| + Quote             |                    | Lucy Rowe                                                                                           | King Enterprises                                                                         |

- 1. The selected **Attendee Name** will populate the **Attendees** field.
- 2. Click on the *plus*[+] button.

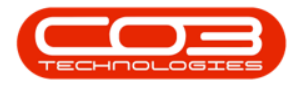

| CCM Example Co     | ompany                                                                                                    | Abigail Milr                                                                                                    | ne 🌣 |
|--------------------|----------------------------------------------------------------------------------------------------|----------------------------------------------------------------------------------------------------|------|
| 📞 Save Ac          | tivity                                                                                                    | ÷                                                                                                    | Β    |
| - Case             | Customer<br>Contact<br>Salesman<br>Subject<br>Information<br>Value<br>Case Type<br>Case Date<br>Attachments | King Enterprises<br>Jason King<br>Abigail Milne<br>New product range cold call<br>Review client requirements<br>7500<br>  Machine Sale<br>17 Jul 2019 Expected Completion 24 Jul 2019<br>Attached files<br>Please note, new files will only be added to the case when it is saved. If an attachment with the same name already exists, the<br>date and time will be appended to the file name. | wse  |
|                    |                                                                                                    | No data to display                                                                                                    |      |
| Related Customers  | Related Customers                                                                                           | <ul> <li>Titan Group; TIA001</li> <li>□ Hope Works - HOP001</li> <li>□ Titan Group - TIA001</li> </ul>                                                                                                    |      |
| - Case State       | * Case State<br>Percentage                                                                                  | Interested (20%)<br>20%                                                                                                    |      |
| - Activity         | * Type<br>Address<br>* Subject<br>Comments                                                                  | Phone call<br>2 Upton Road Upton Town Upton City<br>Phone call to discuss present client requirements and give overview of new product range.<br>Customer currently rents Model: <u>XXYYX</u>                                                                                                    |      |
| Activity Attendees | Attendees<br>Send Email Invites                                                                             | Kelly Jones     Case contact and salesman are always made attendees     Case contact and salesman are always made attendees     *note that invitations can only be sent to attendees with valid email addresses                                                                                                    |      |
| - Schedule         | Date<br>Reminder                                                                                            | 18 Jul 2019 from 11:00 to 12:00<br>Email SMS 30 minutes before scheduled start                                                                                                    |      |
| + Quote            |                                                                                                    |                                                                                                    |      |
|                    |                                                                                                    | Save                                                                                                    |      |

- 1. The selected Attendee Name will now appear in the data grid below this field.
- 2. You can now view a *Bin* icon you can use this to <u>delete</u> the Attendee from this data grid, if required.
- 3. Note that there is now a *Page Reference* field that reflects the contents of this data grid:
  - (Page 1 of 1 ( <u>1</u> items).

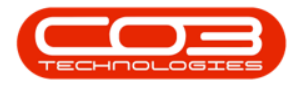

| CCM Example Co     | mpany                                                                                                    | Abigail Milne 🌻                                                                                                    |
|--------------------|----------------------------------------------------------------------------------------------------|----------------------------------------------------------------------------------------------------|
| 📞 Save Act         | ivity                                                                                                    | 🔶 🗃                                                                                                    |
| - Case             | * Customer<br>* Contact<br>* Salesman<br>* Subject<br>Information<br>* Value<br>Case Type<br>Case Date<br>Attachments | King Enterprises Jason King Abigail Mine New product range cold call Review client requirements 7500 Machine Sale 17 Jul 2019 Expected Completion 24 Jul 2019 Attached files Prowse Please note, new files will only be added to the case when it is saved. If an attachment with the same name already exists, the current date and time will be appended to the file name. |
| Related Customers  | Related Customers                                                                                                    | No data to display          Titan Group; TIA001         Hope Works - HOP001         Titan Group - TIA001                                                                                                    |
| - Case State       | * Case State<br>Percentage                                                                                            | Interested (20%)<br>20%                                                                                                    |
| - Activity         | * Type<br>Address<br>* Subject<br>Comments                                                                            | Phone call 2 Upton Road Upton Town Upton City Phone call to discuss present client requirements and give overview of new product range. Customer currently rents Model: <u>xxvyx</u>                                                                                                    |
| Activity Attendees | Attendees                                                                                                    | Kelly Jones      Kelly Jones      Kelly Jones      Page 1 of 1 (1 fems) (1)      Page size: 10      Page size: 10      Page size: 10                                                                                                    |
| - Schedule         | Date<br>Reminder                                                                                                    | 18 Jul 2019 from 11:00 to 12:00<br>Email SMS 30 minutes before scheduled start                                                                                                    |
| + Quote            |                                                                                                    | Save                                                                                                    |

#### LINK ADDITIONAL ATTENDEE(S)

- 1. Hover over the *Attendees* field again to reveal the drop-down arrow, click on this arrow.
- 2. The list of *Attendee Names* will display again.
- 3. Select the additional Attendee that you wish to add to this Activity.

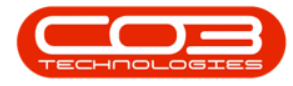

| CCM Example Compa  | ny                                                                                                    |                                                                                     | Abigail Milne 🌻                                                                                           |
|--------------------|----------------------------------------------------------------------------------------------------|-------------------------------------------------------------------------------------|----------------------------------------------------------------------------------------------------|
| 📞 Save Activit     | y                                                                                                    |                                                                                     | 🗕 🔶                                                                                                    |
| - Case             | * Customer                                                                                                    | King Enterprises                                                                    | A                                                                                                    |
|                    | * Contact                                                                                                    | Jason King                                                                          |                                                                                                    |
|                    | * Salesman                                                                                                    | Abigail Milne                                                                       |                                                                                                    |
|                    | * Subject                                                                                                    | New product range cold call                                                         |                                                                                                    |
|                    | Information                                                                                                    | Review client requirements                                                          |                                                                                                    |
|                    | * Value                                                                                                    | 7500                                                                                |                                                                                                    |
|                    | Case Type                                                                                                    | Machine Sale                                                                        | Source Type The type of source                                                                            |
|                    | Case Date                                                                                                    | 17 Jul 2019                                                                         | Expected Completion 24 Jul 2019                                                                           |
|                    | Attachments                                                                                                    | Attached files                                                                      | Browse                                                                                                    |
|                    |                                                                                                    | Please note, new files will only be added<br>current date and time will be appended | d to the case when it is saved. If an attachment with the same name already exists, the to the file name. |
|                    |                                                                                                    |                                                                                     | No data to display                                                                                        |
| Related Customers  | Related Customers                                                                                               | Titan Group; TIA001                                                                 |                                                                                                    |
|                    |                                                                                                    | Hope Works - HOP001                                                                 |                                                                                                    |
|                    |                                                                                                    | 🖪 Titan Group - TIA001                                                              | III III III III III III III III III II                                                                    |
| - Case State       | * Case State                                                                                                    | Interested (20%)                                                                    |                                                                                                    |
|                    | Percentage                                                                                                    | 20%                                                                                 |                                                                                                    |
| - Activity         | * Type                                                                                                    | Phone call                                                                          |                                                                                                    |
|                    | Address                                                                                                    | 2 Upton Road Upton Town Upton City                                                  |                                                                                                    |
|                    | * Subject                                                                                                    | Phone call to discuss present client requ                                           | uirements and give overview of new product range.                                                         |
|                    | <b>A</b>                                                                                                    | Culture and the sector Medale sector                                                |                                                                                                    |
|                    | Comments                                                                                                    |                                                                                     |                                                                                                    |
| Activity Attendees | Attendees                                                                                                    |                                                                                     |                                                                                                    |
|                    | Accondeed                                                                                                    | 1 k Attendee Name                                                                   | Customer Name                                                                                             |
|                    | 6                                                                                                    | Accounts Contact                                                                    | Hope Works                                                                                                |
|                    | 9                                                                                                    | Duncan McCreddie                                                                    | Hope Works                                                                                                |
|                    | Send Email Invites                                                                                              | 🔲 🌯 Jackie Samuels 🛛 🚩                                                              | Hope Works                                                                                                |
|                    | in the second second second second second second second second second second second second second second second | Jackie Sutherland                                                                   | Titan Group                                                                                               |
| Schedule           | Date                                                                                                    | 18 J Jane, Alrich.                                                                  | Hope Works                                                                                                |
|                    | Reminder                                                                                                    | Emai Jason King                                                                     | King Enterprises                                                                                          |
| + Quote            |                                                                                                    | John West                                                                           | Hope Works 👻                                                                                              |
|                    |                                                                                                    |                                                                                     | · · · · · · · · · · · · · · · · · · ·                                                                     |
|                    |                                                                                                    | 1                                                                                   |                                                                                                    |
|                    |                                                                                                    | 🗎 Sa                                                                                | ve                                                                                                    |
| 2                  |                                                                                                    |                                                                                     |                                                                                                    |

- 1. The <u>additional</u> Attendee Name will populate the Related Customers field.
- 2. Click on the *plus*[+] button.

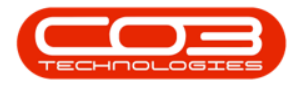

| CCM Example Company |                    | Abigail Milne 🌣                                                                                                    |
|---------------------|--------------------|----------------------------------------------------------------------------------------------------|
| 📞 Save Activity     |                    | 🔶 🚍                                                                                                    |
| - Case              | * Customer         | King Enterprises                                                                                                    |
|                     | * Contact          | Jason King                                                                                                    |
|                     | * Salesman         | Abigail Milne                                                                                                    |
|                     | * Subject          | New product range cold call                                                                                                    |
|                     | Information        | Review dient requirements                                                                                                    |
|                     | * Value            | 7500                                                                                                    |
|                     | Case Type          | Machine Sale Source Type The type of source                                                                                                    |
|                     | Case Date          | 17 Jul 2019 Expected Completion 24 Jul 2019                                                                                                    |
|                     | Attachments        | Attached files Browse                                                                                                    |
|                     |                    | Please note, new files will only be added to the case when it is saved. If an attachment with the same name already exists, the<br>current date and time will be appended to the file name. |
|                     |                    | No data to display                                                                                                    |
| Related Customers   | Related Customers  | 😌 Titan Group; TIA001                                                                                                    |
|                     |                    | Hope Works - HOP001                                                                                                    |
|                     |                    | 🕅 Titan Group - TIA001 🔟                                                                                                    |
| - Case State        | * Case State       | Interested (20%)                                                                                                    |
|                     | Percentage         | 20%                                                                                                    |
| - Activity          | * Type             | Phone call                                                                                                    |
|                     | Address            | 2 Upton Road Upton Town Upton City                                                                                                    |
|                     | * Subject          | Phone call to discuss present client requirements and give overview of new product range.                                                                                                   |
|                     | 2 Comments         | Customer currently rents Model: xxyyx                                                                                                    |
| Activity Attendees  | Attendees          | Jackie Sutherland     Kelly Jones                                                                                                    |
|                     |                    | Page 1 of 1 (1 items) < [1] Page size: 10                                                                                                    |
|                     | Send Email Invites | *note that invitations can only be sent to attendees with valid email addresses                                                                                                    |
| - Schedule          | Date<br>Reminder   | 18 Jul 2019 from 11:00 to 12:00<br>Email SMS 30 minutes before scheduled start                                                                                                    |
| + Quote             |                    |                                                                                                    |
|                     |                    | B Save                                                                                                    |

- 1. The additional *Attendee Name* will now populate the data grid.
- 2. Note the *additional bin* to enable you to <u>remove</u> this additional attendee, if required.
- 3. Note that the *Page Reference* field has updated to reflect the additional attendee:
  - (Page 1 of 1 ( <u>2</u> items).

You can continue to add attendees in this way until you have <u>all</u> the attendees required, listed in the data grid.

- 4. Send Email Invites: Select this check box if you wish to invite these attendees via *email*.
  - Each attendee must have a <u>valid email address set up</u> to receive an email invitation.

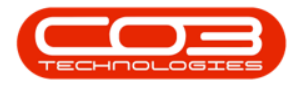

| CCM Example Cor    | mpany              |                                                                                                    | Abigail Milne 🔅                                                                          |
|--------------------|--------------------|----------------------------------------------------------------------------------------------------|------------------------------------------------------------------------------------------|
| 📞 Save Act         | ivity              |                                                                                                    |                                                                                          |
| - Case             | * Customer         | King Enterprises                                                                                     | · · · · · · · · · · · · · · · · · · ·                                                    |
|                    | * Contact          | Jason King                                                                                           |                                                                                          |
|                    | * Salesman         | Abigail Milne                                                                                        |                                                                                          |
|                    | * Subject          | New product range cold call                                                                          |                                                                                          |
|                    | Information        | Review client requirements                                                                           |                                                                                          |
|                    | * Value            | 7500                                                                                                 |                                                                                          |
|                    | Case Type          | Machine Sale                                                                                         | Source Type The type of source                                                           |
|                    | Case Date          | 17 Jul 2019                                                                                          | Expected Completion 24 Jul 2019                                                          |
|                    | Attachments        | Attached files                                                                                       | Browse                                                                                   |
|                    |                    | Please note, new files will only be added to the<br>current date and time will be appended to the fi | ase when it is saved. If an attachment with the same name already exists, the<br>e name. |
|                    |                    |                                                                                                    | No data to display                                                                       |
| Related Customers  | Related Customers  | • Titan Group; TIA001                                                                                |                                                                                          |
|                    |                    | Hope Works - HOP001                                                                                  |                                                                                          |
|                    |                    | 🖪 Titan Group - TIA001                                                                               |                                                                                          |
| - Case State       | * Case State       | Interested (20%)                                                                                     |                                                                                          |
|                    | Percentage         | 20%                                                                                                  |                                                                                          |
| - Activity         | * Type             | Phone call                                                                                           |                                                                                          |
|                    | Address            | 2 Upton Road Upton Town Upton City                                                                   |                                                                                          |
|                    | * Subject          | Phone call to discuss present client requirement                                                     | s and give overview of new product range.                                                |
|                    | Comments           | Customer currently rents Model: xxyyx                                                                | ٦                                                                                        |
| Activity Attendees | Attendees          | 3 Jackie Sutherland                                                                                  | 4                                                                                        |
|                    | A SCHOOL ST        | L Kelly Jones                                                                                        |                                                                                          |
|                    |                    | 1 Jackie Sutherland                                                                                  |                                                                                          |
|                    |                    |                                                                                                    |                                                                                          |
|                    |                    | Page 1 of 1 (2 items) 🤇 [1] 🔁 👘                                                                      | Page size: 10 🖂                                                                          |
|                    | Send Email Invites | *note that invitations can only be sent to at                                                        | endees with valid email addresses                                                        |
| - Schedule         | 4 Date<br>Reminder | 18 Jul 2019 from 11:00 to 12:00<br>Email SMS 30 minutes before schedule                              | d start                                                                                  |
| -h. Ousta          |                    |                                                                                                    | .*                                                                                       |
|                    |                    | 🖹 Save                                                                                               |                                                                                          |
|                    |                    |                                                                                                    |                                                                                          |

#### **SCHEDULE**

- 1. The *Date* and *Time* of this Activity will auto populate with the current date and time.
- 2. Either type an alternative date directly into this field or click in the drop-down arrow.

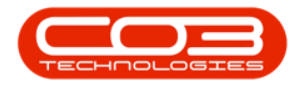

| CCM Example Con    | npany             | Abigail Milne 🍄                                                                                                    |
|--------------------|-------------------|----------------------------------------------------------------------------------------------------|
| 📞 🛛 Save Acti      | vity              | 🔶 🗎                                                                                                    |
| r                  | Case Date         | 17 Jul 2019 Expected Completion 24 Jul 2019                                                                                                    |
|                    | Attachments       | Attached files Browse                                                                                                    |
|                    |                   | Please note, new files will only be added to the case when it is saved. If an attachment with the same name already exists, the<br>current date and time will be appended to the file name. |
|                    |                   | No data to display                                                                                                    |
| Related Customers  | Related Customers | C Titan Group; TIA001                                                                                                    |
|                    |                   | Hope Works - HOP001                                                                                                    |
|                    |                   | Titan Group - TIA001                                                                                                    |
| - Case State       | * Case State      | Interested (20%)                                                                                                    |
|                    | Percentage        | 20%                                                                                                    |
| - Activity         | * Type            | Phone call                                                                                                    |
|                    | Address           | 2 Upton Road Upton Town Upton City                                                                                                    |
|                    | * Subject         | Phone call to discuss present client requirements and give overview of new product range.                                                                                                   |
|                    | Comments          | Customer currently rents Model: xxyyx                                                                                                    |
| Activity Attendees | Attendees         | Jackie Sutherland                                                                                                    |
|                    |                   | 1 Kelly Jones                                                                                                    |
|                    | 2                 | 1 Jackie Sutherland                                                                                                    |
|                    |                   | Page 1 of 1 (2 items) 🥑 [1] 🗇 🧥 Page size: 10 🔍                                                                                                    |
|                    | N N               | *note that invitations can only be sent to attendees with valid email addresses                                                                                                    |
| - Schedule         | Date<br>Reminder  | T18 Jul 2019 rom 11:00 to 12:00<br>Email: Suminutes before scheduled start                                                                                                    |
| + Quote            |                   |                                                                                                    |
|                    |                   | 🖺 Save                                                                                                    |

- 1. The calendar function will pop up.
- 2. Select an alternative date, if required.

| CCM Example Comp   | oany               | Abigail Milne                                                                                                    | \$ |
|--------------------|--------------------|----------------------------------------------------------------------------------------------------|----|
| 📞 Save Activ       | vity               | 🔶 🖉                                                                                                    | 7  |
| -                  | Case Date          | 17 Jul 2019 Expected Completion 24 Jul 2019                                                                                                    |    |
|                    | Attachments        | Attached files Browse                                                                                                    |    |
|                    |                    | Please note, new files will only be added to the case when it is saved. If an attachment with the same name already exists, the<br>current date and time will be appended to the file name. |    |
|                    |                    | No data to display                                                                                                    | -  |
| Related Customers  | Related Customers  | G Titan Group; TIA001                                                                                                    |    |
|                    |                    | R Hope Works - HOP001                                                                                                    |    |
|                    |                    | 🕅 Titan Group - TIA001                                                                                                    | į. |
| - Case State       | * Case State       | Interseted (20%)                                                                                                    |    |
|                    | Percentage         | 20%                                                                                                    |    |
| - Activity         | * Type             | Phone call                                                                                                    | -  |
|                    | Address            | 2 Upton Road Upton Town Upton City                                                                                                    |    |
|                    | * Subject          | Phone call to discuss present client requirements and give overview of new product range.                                                                                                   |    |
|                    | Commente           | V July 2019 > W                                                                                                    |    |
|                    | Comments           | Sun Mon Tue Wed Thu Fri Sat                                                                                                    |    |
|                    |                    | 7 8 9 10 11 12 13                                                                                                    | -  |
| Activity Attendees | Attendees          | <sup>29</sup> 14 15 16 17 18 19 20                                                                                                    |    |
|                    | 2—                 | 22 23 24 25 26 27                                                                                                    | 1  |
|                    |                    |                                                                                                    | 1  |
|                    |                    | Page size: 10 V                                                                                                    | 4  |
|                    | Send Email Invites | Today Clear sent to attendees with valid email addresses                                                                                                    | -  |
| - Schedule         | Date               | V 13ul 2019 from 11:00 to 12:00                                                                                                    |    |
|                    | Reminder           | Email SMS 30 minutes before scheduled start                                                                                                    |    |
| + Quote            |                    |                                                                                                    |    |
|                    |                    |                                                                                                    | -  |
|                    |                    | E Caus                                                                                                    |    |
|                    |                    |                                                                                                    |    |

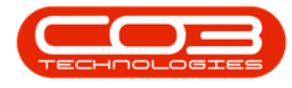

#### In the time *from* and *to* fields:

- 1. Either type the alternative time directly in the field,
- 2. Or, click in the field to display directional arrows, use these to select an alternative time.

| CCM Example Co     | mpany              |                                                                                                    | Abigail Milne 🌣       |
|--------------------|--------------------|----------------------------------------------------------------------------------------------------|-----------------------|
| 📞 Save Act         | ivity              |                                                                                                    | <del>(</del>          |
|                    | Case Date          | 17 Jul 2019 Expected Completion 24 Jul 2019                                                                                                    |                       |
|                    | Attachments        | Attached files                                                                                                    | Browse                |
|                    |                    | Please note, new files will only be added to the case when it is saved. If an attachment with the same nam<br>current date and time will be appended to the file name. | e already exists, the |
|                    |                    | No data to display                                                                                                    |                       |
| Related Customers  | Related Customers  | S Titan Group; TIA001                                                                                                    |                       |
|                    |                    | Hope Works - HOP001                                                                                                    | <b></b>               |
|                    |                    | Titan Group - TIA001                                                                                                    | 缸                     |
| - Case State       | * Case State       | Interested (20%)                                                                                                    |                       |
|                    | Percentage         | 20%                                                                                                    |                       |
| - Activity         | * Type             | Phone call                                                                                                    |                       |
|                    | Address            | 2 Upton Road Upton Town Upton City                                                                                                    |                       |
|                    | * Subject          | Phone call to discuss present client requirements and give overview of new product range.                                                                              |                       |
|                    | Comments           | Customer currently rents Model: xxyyx                                                                                                    |                       |
| Activity Attendees | Attendees          | S Jackie Sutherland                                                                                                    |                       |
|                    |                    | L Kelly Jones                                                                                                    | <b>İ</b>              |
|                    |                    | ▲ Jackie Sutherland                                                                                                    | <u>iii</u>            |
|                    |                    | Page 1 of 1 (2 items) < [1] > as                                                                                                    | Page size: 10 🖂       |
|                    | Send Email Invites | $\hfill\square$ *note that invitations can only be sent to attendees with valid email addresses                                                                        |                       |
| - Schedule         | Date<br>Reminder   | 18 Jul 2019 from ∰ 100 to 12:00 ← 0                                                                                                    |                       |
| + Quote            |                    | 2                                                                                                    | -                     |
|                    |                    | E Save                                                                                                    |                       |

#### **REMINDER EMAIL / SMS**

- 1. **Reminder Email**: Select this check box if you wish to have a reminder email sent to you, 30 minutes before the Activity start time.
- 2. **Reminder SMS**: Select this check box if you wish to have a reminder SMS sent to you, 30 minutes before the Activity start time.
  - Note: These reminders will <u>only</u> work if your mobile number and email address have been configured in BPO2.

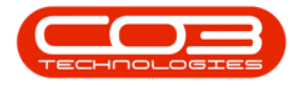

#### **SAVE ACTIVITY**

You can now skip the next few steps and Save the activity if you do not wish to add a quote. Otherwise follow the process below to add a quote.

## **ADD A QUOTE - OPTIONAL**

3. Click on the *expand* icon [+] in the Quote frame.

|                    | mpany                                                                        | A                                                                                                    | bigail Milne 🍄  |
|--------------------|------------------------------------------------------------------------------|----------------------------------------------------------------------------------------------------|-----------------|
| 📞 🛛 Save Act       | ivity                                                                        |                                                                                                    | 🔶 🖨             |
|                    |                                                                              | prease note, new mes will only be abled to the case when it is saved, if an attachment wit<br>already exists, the current date and time will be appended to the file name.                          | n ule same name |
|                    |                                                                              | Company Name.docx                                                                                                    | <b></b>         |
| Related Customers  | Related Customers                                                            | O Titan Group; TIA001<br>■ Hope Works - HOP001<br>■ Titan Group - TIA001                                                                                                    | 1               |
| - Case State       | * Case State<br>Percentage                                                   | Interested (20%)<br>20%                                                                                                    |                 |
| - Activity         | <ul> <li>Type</li> <li>Address</li> <li>Subject</li> <li>Comments</li> </ul> | Phone call<br>2 Upton Road Upton Town Upton City<br>Phone call to discuss present client requirements and give overview of new product range.<br>Customer currently rents Model: <u>XXYYX</u>       |                 |
| Activity Attendees | Attendees<br>Send Email Invites                                              | Jackie Sutherland     Jackie Sutherland     Jackie Sutherland     Kelly Jones Page 1 of 1 (2 items) ( [1] ) (m)     "note that invitations can only be sent to attendees with valid email addresses | Page size: 10 V |
| - Schedule         | Date<br>Reminder                                                             | 22 Jul 2019 from 11:00 to 12:00<br>Email SMS 30 minutes before scheduled start                                                                                                    |                 |
| + Quote            |                                                                              |                                                                                                    | *               |
|                    |                                                                              | Ú 2<br>□ Save                                                                                                    |                 |

- 1. The *Quote* section will be expanded to expose the:
  - Quote Financials
  - Add Quotes Items
  - and *Quote Items* frames.
- 2. **Quote Settings**: As the Quote section is expanded, the system will pull through the customer default information and populate the following fields:

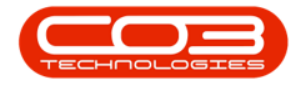

- 3. **Quote Contact**: This will populate with the contact selected in the Case section.
  - You can click on the drop-down arrow and select an alternative contact from the drop-down list, if required.

Date: This will populate with the current date.

You can either type directly in this field to change the date, or click on the drop-down arrow and use the calendar function to select an alternative date if required.

**Site**: This will auto populate with the site set up on the customer. **Print Layout**: This will auto populate with Sales Quote.

| CCM Example Co     | mpany                                                                                                    | Abigail Milne 🍄                                                |
|--------------------|----------------------------------------------------------------------------------------------------|----------------------------------------------------------------|
| 📞 Save Act         | ivity                                                                                                    | 🗲 🗎                                                            |
| Activity Attendees | Attendees O Jackie Sutherland<br>Jackie Sutherland<br>Kelly Jones<br>Page 1 of 1 (2 items) C [1] Mil<br>Send Email Invites " "note that invitations can only be sent to                                                            | Page size: 10 v                                                |
| - Schedule         | Date 22 Jul 2019 from 11:00 to 12:00<br>Reminder Email ☑ SMS □ 30 minutes before sched                                                                                                    | 0<br>uled start                                                |
| - Quote            | A quote will only be created if you add quote line items.<br>Quote settings if Get castomer defaults<br>Quote Contact Jason King<br>Quote Reference Reference<br>Reference Reference<br>Comments Information relating to the quote | Date 19 Jul 2019<br>* Site Durban<br>* Print Layout SALESQUOTE |
| - Quote Financials | Currency South African Rand<br>Tax Rate 15.00     Exchange Rate 1.0000                                                                                                    | Quote Terms Full Payment COD<br>Commercial Default             |
| - Add Quote Items  | Add item 😌 Type to find items<br>Add template 😌 Add sales template items                                                                                                    |                                                                |
| Quote Items        | Drag a column here                                                                                                    |                                                                |
|                    | No data to di                                                                                                    | splay<br>v                                                     |
|                    | 🖹 Save                                                                                                    |                                                                |

1. **Quote Reference**: The system will allocate a reference number as the quote is saved.

**Reference**: Type in a reference for this quote.

**Comments**: Type in a comment / additional information relating to this quote.

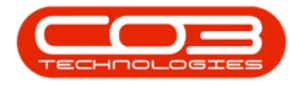

#### **QUOTE FINANCIALS**

- Currency: This will auto populate with the currency set up on the customer.
  - You can click on the drop-down arrow and select an alternative currency, if required.

**Tax Rate**: This will auto populate with the tax rate set up on the customer.

**Exchange Rate**: This will auto populate with the exchange rate set up on the customer.

**Quote Terms**: This is the quote repayment factor and should be configured in Static Data: Sales Quote Terms or Repayment Method This will auto populate with Full Payment COD.

> • You can click on the drop-down arrow and select an alternative payment period, if required.

**Commercial**: This will auto populate with the **commercial** set up on the customer.

• You can click on the drop-down arrow and select an alternative commercial, if required.

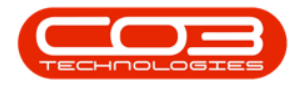

| CCM Example Co     | mpany                                                                                                    | Abigail Milne 🌻 |
|--------------------|----------------------------------------------------------------------------------------------------|-----------------|
| Save Act           | tivity                                                                                                    | 🗲 🗎             |
| Activity Attendees | Attendees O Jackie Sutherland<br>J Jackie Sutherland<br>Kelly Jones<br>Page 1 of 1 (2 items) C [1] > m<br>Send Email Invites " "note that invitations can only be sent to attendees with valid email addresses                                                                    | Page size: 10 v |
| - Schedule         | Date 22 Jul 2019 from 11:00 to 12:00<br>Reminder Email ☑ SMS □ 30 minutes before scheduled start                                                                                                    |                 |
| - Quote            | <ul> <li>A quote will only be created if you add quote line items.<br/>Quote settings   Get customer defaults  ✓</li> <li>Quote Contact Jason King</li> <li>Quote Reference Reference</li> <li>Reference Reference</li> <li>Comments Information relating to the quote</li> </ul> |                 |
| - Quote Financials | Currency South African Rand     Quote Terms Full Payment Co     Tax Rate 15.00     Commercial Default     Exchange Rate 1.0000                                                                                                    | DD              |
| - Add Quote Items  | Add item O Type to find items<br>Add template O Add sales template items                                                                                                    |                 |
| Quote Items        | Drag a column here<br>No data to display                                                                                                    |                 |
|                    | 🖹 Save                                                                                                    |                 |

#### ADD QUOTE ITEM

You now have the ability to add single items to a quote.

- Note: For Part Numbers to pull through to this list you need to ensure that the Quote Products are specified.
- In the *Add item* field, start typing the *code* or *description* of the item you wish to link to this quote.

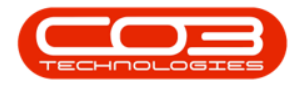

| CCM Example Co                       | mpany                                                                                                    | Abigail Milne 🏟                                                                     |
|--------------------------------------|----------------------------------------------------------------------------------------------------|-------------------------------------------------------------------------------------|
| Save Act                             | ivity                                                                                                    | <b>+</b> 🗄                                                                          |
| Activity Attendees                   | Attendees 😯 Jackie Sutherland<br>L Kelly Jones<br>L Jackie Sutherland<br>Page 1 of 1 (2 items) 🤇 [1] 🔉 🛤<br>Send Email Invites 🗖 "note that invitations can only be sent 1                                                                                                | v<br>to attendees with valid email addresses                                        |
| - Schedule                           | Date 22 Jul 2019 from 13:00 to 14<br>Reminder Email ₪ SMS □ 30 minutes before sch                                                                                                    | :00<br>eduled start                                                                 |
| - Quote                              | <ul> <li>A quote will only be created if you add quote line items.<br/>Quote settings  Get customer defaults ✓</li> <li>Quote Contact Jason King<br/>Quote Reference Reference<br/>Reference Q/KE/001<br/>Comments Quote for old rental machine to be replaced</li> </ul> | Date 19 Jul 2019<br>* Site Durban<br>* Print Layout SALESQUOTE<br>with a new model. |
| <ul> <li>Quote Financials</li> </ul> | * Currency South African Rand<br>Tax Rate 15.00<br>* Exchange Rate 1.0000                                                                                                    | Quote Terms Full Payment COD<br>Commercial Default                                  |
| - Add Quote Items                    | Add item 😳 🔽 🖌 Add sales template items                                                                                                    |                                                                                     |
| Quote Items                          | Drag a column here<br>No data to                                                                                                    | display                                                                             |
|                                      | 🗎 Save                                                                                                    |                                                                                     |

- 1. As you start typing in the field, a *Type*, *Code* and *Description* list of all items on the system, will be displayed.
- 2. The system will filter for the item that you are searching for.
- 3. Select the applicable item from this list.

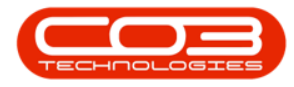

|                                                                                                    |                                                                                                    |                                                                                                    |                                                                                                    |                                                                                                    | Abigail Milne 🕻                                                                                                    |
|----------------------------------------------------------------------------------------------------|----------------------------------------------------------------------------------------------------|----------------------------------------------------------------------------------------------------|----------------------------------------------------------------------------------------------------|----------------------------------------------------------------------------------------------------|----------------------------------------------------------------------------------------------------|
| tivity                                                                                                    |                                                                                                    |                                                                                                    |                                                                                                    |                                                                                                    | 🔶 🗧                                                                                                    |
| Attendees 😧                                                                                                    | Jackie Sutherland<br>Kelly Jones<br>Jackie Sutherland<br>ge 1 of 1 (2 items) ( 1] ]                                                                                                    | ) All                                                                                                    | with valid amain                                                                                                    | laddroscoc                                                                                                    | Page size: 10 💌                                                                                                    |
| Date 22<br>Reminder Em                                                                                          | Jul 2019 from 1<br>ail 🗹 SMS 🗌 30 mir                                                                                                    | 3:00 to 14:00<br>hutes before scheduled start                                                                                                    | with valid enfait                                                                                                    | auresses                                                                                                    |                                                                                                    |
| A quote will only be created 1     Quote settings     Quote Contact Jas     Quote Reference Q/I     Comments Qu | f you add quote line iter<br>Get customer defaults<br>son King<br>ference<br>KE/001<br>ote for old rental machin                                                                                                    | ns.<br>ne to be replaced with a new                                                                                                    | Date<br>* Site<br>* Print Layout<br>model.                                                                                                    | 19 Jul 2019<br>Durban<br>SALESQUOTE                                                                                                    |                                                                                                    |
| * Currency So<br>Tax Rate 15<br>* Exchange Rate 1.(                                                             | uth African Rand                                                                                                    | •                                                                                                    | Quote Terms<br>Commercial                                                                                                    | Full Payment COD<br>Default                                                                                                    |                                                                                                    |
| Add item 😯<br>Add template 😯                                                                                    | Copier<br>Type Code                                                                                                    | Description                                                                                                    |                                                                                                    |                                                                                                    | #                                                                                                    |
| Drag a column here                                                                                              | INVN SP19-123456<br>INVN SP19-123456<br>INVN SP204                                                                                                    | Sprine Copier<br>K147 Kyocera Colour Copier<br>Konica Minolta Colour Multi-FU<br>SP19-12 Colour Copier<br>SP204 Colour Copier                                                                                                    | Inctional Copier                                                                                                    | 2                                                                                                    | 1 12<br>13<br>20<br>22<br>26                                                                                                    |
|                                                                                                    | ivity Attendees  Attendees  Send Email Invites  Send Email Invites  Date 22 Reminder Em  A quote will only be created  Quote settings  Quote Reference Q/ Comments Qu  Comments Qu  Comments Qu  Comments Qu  Comments Qu  Comments Qu  Drag a column here | Attendees       ③ Jackie Sutherland         I Kelly Jones       I Jackie Sutherland         Page 1 of 1 (2 items)       [1]         Send Email Invites       "note that invitations of         Date 22 Jul 2019       from 1         Reminder Email Ø SMS       30 min         * A quote will only be created if you add quote line iter         Quote settings       I cet customer defaults         * Quote Contact Jason King         Quote Reference       Reference         Reference Q/KE/001       Comments Quote for old rental machin         * Currency South African Rand       Tax Rate 15.00         * Exchange Rate 1.0000       Add item ②         Add template ③       Topic         Drag a column here       INVN         INVN       SP2020         INVN       SP203         INVN       SP204 | Attendees       ③ Jackie Sutherland         I Kelly Jones       I Jackie Sutherland         Page 1 of 1 (2 items)       [1] ) ▲         Send Email Invites       "note that invitations can only be sent to attendeed         Date 22 Jul 2019       from 13:00 to 14:00         Reminder Email Ø SMS       30 minutes before scheduled start         * A quote will only be created if you add quote line items.         Quote settings       Get oustomer defaults         * Quote contact Jason King         Quote Reference       Reference Q/KE/001         Comments       Quote for old rental machine to be replaced with a new         * Currency South African Rand       Tax Rate 15:00         * Exchange Rate       1:000         Add template       Opier         Wrivi       \$92020       \$92020 Sprint Colour Multi Fu         Wrivi       \$92020       \$92020 Sprint Colour Multi Fu         Drag a column here       Wrivi       \$92020       \$9701 Colour Gouer         Wrivi       \$92020       \$9701 Colour Gouer       \$919:122355       \$919:12260 | Attendees       Jackie Sutherland         I Kelly Jones       Jackie Sutherland         Page 1 of 1 (2 items)       [1] > m         Send Email Invites       "note that invitations can only be sent to attendees with valid email         Date 22 Jul 2019       from 13:00 to 14:00         Reminder Email © SMS       30 minutes before scheduled start         * A quote will only be created if you add quote line items.       Quote contact Jason King         Quote contact Jason King       © Terrint Layout         Comments Quote for old rental machine to be replaced with a new model.       * Site         * Currency South African Rand       Quote Terms         Tax Rate       1.0000       Add item O         Add item O       Opier       SP2020 Spint Colour Mult Functione Copier         INVIN       SP2020       Spint Colour Mult Functione Copier         INVIN       SP2020       Spint Colour Mult Functione Copier         INVIN       SP2020       Spint Colour Mult Functione Copier         INVIN       SP3053       Start Noise Colour Copier         INVIN       SP3042       SP3042 Colou Copier | Attendees       Jackie Sutherland         I Kelly Jones       Jackie Sutherland         Page I of 1 (2 items)       [1] )         Send Email Invites       "note that invitations can only be sent to attendees with valid email addresses         Date 22 Jul 2019       from 13:00 to 14:00         Reminder Email Ø SMS       30 minutes before scheduled start         "A quote will only be created if you add quote line items.       Quote settings         Quote settings       Cet customer defaults         "Quote contact Jason King       Date 19 Jul 2019         Quote Reference       "Site Durban         Reference QVEE/001       "Print Layout SALESQUOTE         Comments       Quote for old rental machine to be replaced with a new model.         "Currency South African Rand       Quote Terms Full Payment COD         Commercial Default       Strip Spoze         Add template       INVN         SP1912       Strip Spoze         Intra spin Spin Spin Spin Spin Colour Multi Functione       Copier         INVN       SP1020       Spin Spin Spin Colour Multi Functione         Drag a column here       INVN       SP1020       Spin Spin Colour Multi Functione         INVN       SP1020       Spin Spin Colour Multi Functione       Copier         INVN       SP1040< |

- 1. The selected item code and description will populate the *Add* item field.
- 2. Click on the *plus*[+] button.

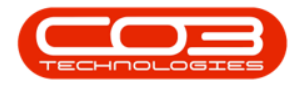

|                                      | ompany                                                                                                    |                                                                                                    |                                                            |                                     | Abigail Milne 🌣 |
|--------------------------------------|----------------------------------------------------------------------------------------------------|----------------------------------------------------------------------------------------------------|------------------------------------------------------------|-------------------------------------|-----------------|
| Save Ac                              | tivity                                                                                                    |                                                                                                    |                                                            |                                     | 🔶 🗎             |
|                                      | Comments                                                                                                  | Customer currently rents Model: XXYXX                                                                                                    |                                                            |                                     | -               |
| Activity Attendees                   | Attendees<br>Send Email Invites                                                                           | <ul> <li>Jackie Sutherland</li> <li>Kelly Jones</li> <li>Jackie Sutherland</li> <li>Page 1 of 1 (2 items) c [1] &gt; AI</li> <li>"note that invitations can only be so</li> </ul> | ent to attendees with valid emai                           | l addresses                         | Page size: 10 🗸 |
| - Schedule                           | Date<br>Reminder                                                                                          | 22 Jul 2019 from 13:00 to<br>Email ☑ SMS □ 30 minutes before                                                                                                    | 14:00<br>scheduled start                                   |                                     |                 |
| - Quote                              | A quote will only be creat<br>Quote settings<br>Quote Contact<br>Quote Reference<br>Reference<br>Comments | ed if you add quote line items.<br>a Get customer defaults<br>Jason King<br>Reference<br>Q/KE/001<br>Quote for old rental machine to be repla                                     | Date<br>* Site<br>* Print Layout<br>aced with a new model. | 19 Jul 2019<br>Durban<br>SALESQUOTE |                 |
| <ul> <li>Quote Financials</li> </ul> | * Currency<br>Tax Rate<br>2 <u>Exchange</u> Rate                                                          | South African Rand<br>15.00<br>1.0000                                                                                                    | Quote Terms<br>Commercial                                  | Full Payment COD<br>Default         |                 |
| - Add Quote Items                    | Add item<br>Add template                                                                                  | INVN   SP2020   SP2020 Sprint C           Add sales template items                                                                                                    | Colour Multi Functional Copier                             |                                     |                 |
| Quote Items                          | Drag a column here                                                                                        | No di                                                                                                    | ata to display                                             |                                     |                 |
|                                      |                                                                                                    | 🖹 Save                                                                                                    |                                                            |                                     |                 |

- 1. The item will be added to the *Quote Items* frame.
- 2. You will note that there are **2** action buttons linked to this item.
  - i. An *Edit* button. This will enable you to <u>edit</u> the item details e.g. quantity, price, if required.
  - ii. A *Delete* button. This will enable you to <u>delete</u> the item from the quote, if required.

#### EDIT QUOTE ITEM

3. Click on the *Edit* button.

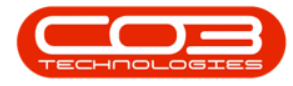

| Save A                                                                             | ctivity                |                                                                                           |                                                                                                    |                                                    |                           |                       |                                                         |                                                    |         |                               |
|------------------------------------------------------------------------------------|------------------------|-------------------------------------------------------------------------------------------|----------------------------------------------------------------------------------------------------|----------------------------------------------------|---------------------------|-----------------------|---------------------------------------------------------|----------------------------------------------------|---------|-------------------------------|
|                                                                                    |                        |                                                                                           | 1 Jackie Suther                                                                                                    | rland                                              |                           |                       |                                                         |                                                    |         | Ē                             |
|                                                                                    |                        |                                                                                           | Page 1 of 1 (2 items                                                                                                    | s) < [1] > Al                                      |                           |                       |                                                         |                                                    | Paç     | je size: 10 🖂                 |
|                                                                                    | Send                   | Email Invites                                                                             | *note that in                                                                                                    | nvitations can or                                  | nly be sent to a          | attendees with        | valid email add                                         | resses                                             |         |                               |
| - Schedule                                                                         |                        | Date<br>Reminder E                                                                        | 22 Jul 2019<br>Email 🗹 SMS 🗌                                                                                                    | from 13:00<br>] 30 minutes                         | to 14:00<br>before schedu | iled start            |                                                         |                                                    |         |                               |
| - Quote                                                                            | * A quote will<br>Q    | only be create                                                                            | d if you add quo                                                                                                    | ote line items.<br>Iefaults                        |                           |                       |                                                         |                                                    |         |                               |
|                                                                                    | <b>*</b> q             | uote Contact                                                                              | Jason King                                                                                                    |                                                    |                           |                       | Date 1                                                  | 9 Jul 2019                                         |         |                               |
|                                                                                    | Que                    | ote Reference                                                                             |                                                                                                    |                                                    |                           |                       | * Site D                                                | urban                                              |         |                               |
|                                                                                    |                        | Reference (                                                                               | Q/KE/001                                                                                                    |                                                    |                           | *                     | Print Layout S.                                         | ALESQUOTE                                          |         |                               |
|                                                                                    |                        | Comments (                                                                                | Quote for old rei                                                                                                    | ntal machine to                                    | be replaced wi            | th a new mode         | el.                                                     |                                                    |         |                               |
|                                                                                    |                        |                                                                                           |                                                                                                    |                                                    |                           |                       |                                                         |                                                    |         |                               |
| - Quote Financials                                                                 |                        | * Currency                                                                                | South African Ra                                                                                                    | and                                                |                           | C                     | Quote Terms Fi                                          | ull Payment COE                                    | )       |                               |
| Quote Financials                                                                   |                        | * Currency<br>Tax Rate                                                                    | South African Ra<br>15.00                                                                                                    | and                                                |                           | C                     | Quote Terms Fi<br>Commercial D                          | ull Payment COE<br>efault                          | )       |                               |
| - Quote Financials                                                                 | - E                    | * Currency<br>Tax Rate<br>xchange Rate                                                    | South African Ra<br>15.00<br>1.0000                                                                                                    | and                                                |                           | C                     | Quote Terms Fi<br>Commercial D                          | ull Payment COE<br>efault                          | )       |                               |
| <ul> <li>Quote Financials</li> <li>Add Quote Items</li> </ul>                      | ·- E                   | * Currency<br>Tax Rate<br>xchange Rate<br>Add item                                        | South African Ra<br>15.00<br>1.0000<br>Type to fir<br>Add sales                                                                                        | and<br>nd Items<br>template items                  |                           | C                     | Quote Terms Fi<br>Commercial D                          | ull Payment COE<br>efault                          | )       |                               |
| Quote Financials     Add Quote Items     Quote Items                               | E<br>Item Type         | * Currency<br>Tax Rate<br>xchange Rate<br>Add item<br>Add template<br>Item Code           | South African Ra<br>15.00<br>1.0000<br>Type to fir<br>Add sales<br>Quote Item<br>Description                                                           | and<br>nd items<br>template items<br>Quantity      | Unit Cost                 | C<br>Item Price       | Quote Terms Fi<br>Commercial D<br>Payment<br>per Period | ull Payment COD<br>efault<br>Total                 | Actions | Total<br>Inclusive            |
| <ul> <li>Quote Financials</li> <li>Add Quote Items</li> <li>Quote Items</li> </ul> | E<br>Item Type<br>INVN | * Currency<br>Tax Rate<br>xchange Rate<br>Add item<br>Add template<br>Item Code<br>SP2020 | South African Ra<br>15.00<br>10000<br>Type to fir<br>Add sales<br>Quote Item<br>Description<br>SP2020<br>SP207<br>Colour Multi<br>Functional<br>Copier | and<br>nd items<br>template items<br>Quantity<br>1 | Unit Cost<br>5610.67      | Item Price<br>5400.00 | Quote Terms Fi<br>Commercial D<br>Payment<br>per Period | Ull Payment COD<br>efault<br>Total<br>5400.00<br>3 | Actions | Total<br>Inclusive<br>6210.00 |

1. An *edit item* frame will be displayed.

Here you can make changes to the following details:

- 2. Item Description
- 3. Item Quantity
- 4. Item Unit Cost
- 5. Item Price
- Click on the *Apply Changes* icon [] to <u>save</u> your changes or the the *Cancel changes* icon [x] to <u>cancel</u> the changes, as required.

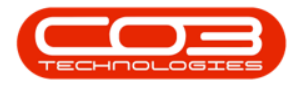

| Save Ac                              | civicy              |                                 |                                                          |                               |                           |                |                       |                 |         |                    |
|--------------------------------------|---------------------|---------------------------------|----------------------------------------------------------|-------------------------------|---------------------------|----------------|-----------------------|-----------------|---------|--------------------|
|                                      |                     |                                 | Page 1 of 1 (2 items                                     | 5) 🔇 [1] 🔈 Al                 |                           |                |                       |                 | Pag     | e size: 10 🖂       |
|                                      | Send                | Email Invites                   | *note that in                                            | vitations can o               | nly be sent to a          | attendees with | valid email a         | ddresses        |         |                    |
| - Schedule                           |                     | Date<br>Reminder                | 22 Jul 2019<br>Email 🗹 SMS 🗆                             | from 13:00<br>30 minutes      | to 14:00<br>before schedu | )<br>Jed start |                       |                 |         |                    |
| - Quote                              | " A quote will<br>Q | only be create<br>uote settings | ed if you add quo                                        | ote line items.<br>Iefaults 🖌 |                           |                |                       |                 |         |                    |
|                                      | * Q                 | uote Contact                    | Jason King                                               |                               |                           |                | Date                  | 19 Jul 2019     |         |                    |
|                                      | Que                 | ote Reference                   | Reference                                                |                               |                           |                | * Site                | Durban          |         |                    |
|                                      |                     | Comments                        | Quote for old rer                                        | ntal machine to               | be replaced wi            | ith a new mode | l.                    |                 |         |                    |
| <ul> <li>Quote Financials</li> </ul> |                     | * Currency                      | South African Ra                                         | and                           |                           | ç              | uote Terms            | Full Payment CO | 0       |                    |
|                                      |                     | Tax Rate                        | 15.00                                                    |                               |                           |                | Commercial            | Default         |         |                    |
|                                      | * E:                | xchange Rate                    | 1.0000                                                   |                               |                           |                |                       |                 |         |                    |
| - Add Quote Items                    |                     | Add item<br>Add template        | <ul><li>Type to fir</li><li>Add sales</li></ul>          | nd items<br>template items    |                           |                |                       |                 |         |                    |
| Quote Items                          | Item Type           | Item Code                       | Quote Item<br>Description                                | Quantity                      | Unit Cost                 | Item Price     | Payment<br>per Period | Total           | Actions | Total<br>Inclusive |
|                                      | INVN                | SP2020                          | SP1919<br>Sprint<br>Colour Multi<br>Functional<br>Copier | 1                             | 5610.67                   | 5400.00        |                       | 5400.00         |         | 6210.00            |
| 0—                                   | Quote Item [        | Description: SP2                | 020 Sprint Colc                                          | Quantity: 1                   | <b>≜</b>                  | Unit Cost: 50  | 510.674500            | Item Price      | 5400.00 | <                  |

 In this example, the changes have been <u>cancelled</u> and the original item details remain.

#### LINK ADDITIONAL QUOTE ITEMS

In the *Add item* field, start typing the *code* or *description* of the <u>next</u> item that you wish to add to the quote.

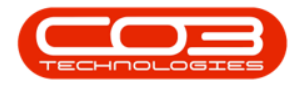

|                    | mpany                             |                                                                          |                                                                                                |                                      |                           |                       |                                               |                               | Abiga   | il Milne 🕇                    |
|--------------------|-----------------------------------|--------------------------------------------------------------------------|------------------------------------------------------------------------------------------------|--------------------------------------|---------------------------|-----------------------|-----------------------------------------------|-------------------------------|---------|-------------------------------|
| 📞 Save Act         | ivity                             |                                                                          |                                                                                                |                                      |                           |                       |                                               |                               |         | 🔶 🗄                           |
| ACTIVITY ATTENDEES | Send                              | Attendees                                                                | Jackie Sut<br>Kelly Jones<br>Jackie Suther<br>Page 1 of 1 (2 items                             | herland<br>(land<br>() (1) ) (1) (1) | nly be sent to a          | attendees with        | valid email addr                              | esses                         | Pag     | e size: 10 💌                  |
| - Schedule         |                                   | Date<br>Reminder E                                                       | 22 Jul 2019<br>Email 🗹 SMS 🗌                                                                   | from 13:00<br>] 30 minutes           | to 14:00<br>before schedu | led start             |                                               |                               |         |                               |
| - Quote            | * A quote will<br>Q<br>* Q<br>Quo | only be create<br>uote settings<br>uote Contact<br>Reference<br>Comments | d if you add quo<br>Get customer d<br>Jason King<br>Reference<br>Q/KE/001<br>Quote for old rer | ite line items.<br>efaults 🗸         | be replaced wi            | th a new mode         | Date 19<br>* Site Du<br>Print Layout SA<br>I. | Jul 2019<br>Irban<br>LESQUOTE |         |                               |
| - Quote Financials | * E)                              | * Currency<br>Tax Rate<br>xchange Rate                                   | South African Ra<br>15.00<br>1.0000                                                            | and                                  |                           | ç                     | uote Terms Fu<br>Commercial De                | ll Payment COE<br>fault       | )       |                               |
| - Add Quote Items  | 2                                 | Add item<br>Add template                                                 | <ul> <li>Type to fir</li> <li>Add sales</li> </ul>                                             | id items<br>template items           | ]                         | -2                    |                                               |                               |         |                               |
| Quote Items        | Item Type                         | Item Code<br>SP2020                                                      | Quote Item<br>Description<br>SP2020<br>Sprint<br>Colour Multi<br>Functional<br>Copier          | Quantity<br>1                        | Unit Cost<br>5610.67      | Item Price<br>5400.00 | Payment<br>per Period                         | Total<br>5400.00              | Actions | Total<br>Inclusive<br>6210.00 |
|                    |                                   |                                                                          |                                                                                                |                                      | 5610.67                   | 5400.00               | 0.00                                          | 5400.00                       |         | 6210.00                       |

- 1. As you start typing in the field, the *Type*, *Code* and *Description* list will again be displayed.
- 2. The system will filter for the item that you are searching for.
- 3. Select the applicable item from this list.

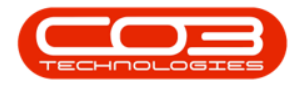

| CCM Example Co     | mpany                             |                                                                                          |                                                                                    |                                                                                          |                                                                                                    |                      |                             |                                     | Abigail Milne 🖁               |
|--------------------|-----------------------------------|------------------------------------------------------------------------------------------|------------------------------------------------------------------------------------|------------------------------------------------------------------------------------------|----------------------------------------------------------------------------------------------------|----------------------|-----------------------------|-------------------------------------|-------------------------------|
| Save Act           | tivity                            |                                                                                          |                                                                                    |                                                                                          |                                                                                                    |                      |                             |                                     | 🔶 🗄                           |
| ACTIVITY ATTENDEES | Send                              | Attendees                                                                                | Jackie<br>Kelly Jon<br>Jackie Su<br>Page 1 of 1 (2 i                               | Sutherland<br>es<br>therland<br>tems) < [1] ><br>at invitations ca                       | All<br>n only be sent to atter                                                                                                    | ndees with val       | lid email a                 | ddresses                            | Page size: 10 💌               |
| - Schedule         |                                   | Date<br>Reminder F                                                                       | 22 Jul 2019<br>Email 🗹 SM                                                          | from 13<br>S 🗌 30 min                                                                    | :00 to 14:00<br>utes before scheduled                                                                                                    | start                |                             |                                     |                               |
| - Quote            | * A quote will<br>Q<br>& Q<br>Quo | only be create<br>note settings<br>note Contact<br>te Reference<br>Reference<br>Comments | d if you add<br>Get custom<br>Jason King<br>Reference<br>Q/KE/001<br>Quote for old | quote line item<br>er defaults<br>I rental machin                                        | s.<br>e to be replaced with a                                                                                                    | " Prin<br>new model. | Date<br>* Site<br>nt Layout | 19 Jul 2019<br>Durban<br>SALESQUOTE |                               |
| - Quote Financials | * E>                              | * Currency<br>Tax Rate<br>change Rate                                                    | South Africa<br>15.00<br>1.0000                                                    | n Rand                                                                                   | -                                                                                                    | Quo<br>Co            | ote Terms<br>mmercial       | Full Payment COD<br>Default         |                               |
| - Add Quote Items  | 4                                 | Add item<br>dd template                                                                  | ton                                                                                | er Code                                                                                  | Description                                                                                                    |                      |                             |                                     | #                             |
| Quote Items        | Item Type<br>INVN                 | Item Code<br>SP2020                                                                      | QU INVN<br>De INVN<br>SP INVN<br>Sp INVN<br>Co INVN<br>Co INVN                     | 2020-147K<br>SP19-147K<br>SP19-147Y<br>SP19-147M<br>2020-147M<br>2020-147C<br>147-888544 | Biactoner 52020<br>Biactoner 52020<br>Yellow Toner - 52191<br>Magenta toner - 52191<br>Magenta toner 52020<br>Cyanitoner 52020<br>K147 Black toner |                      | 2                           | n samur                             | 2 4<br>6<br>7<br>8<br>9<br>14 |
|                    |                                   |                                                                                          |                                                                                    | B                                                                                        | Save                                                                                                    | 5400.00              | 0.0                         |                                     | 6210.00                       |

- 1. The additional item code and description will populate the *Add* item field.
- 2. Click on the *plus* [+] button.

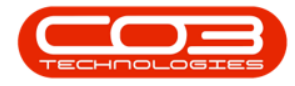

|                                                                                    | пірапу                                             |                                                                                                    |                                                                                                    |                                                            |                                                          |                            |                                                                                    |                                              |         |                               |
|------------------------------------------------------------------------------------|----------------------------------------------------|----------------------------------------------------------------------------------------------------|----------------------------------------------------------------------------------------------------|------------------------------------------------------------|----------------------------------------------------------|----------------------------|------------------------------------------------------------------------------------|----------------------------------------------|---------|-------------------------------|
| 📞 Save Act                                                                         | ivity                                              |                                                                                                    |                                                                                                    |                                                            |                                                          |                            |                                                                                    |                                              |         | 🔶 🗄                           |
| Activity Attendees                                                                 | Send Em                                            | Attendees .<br>ail Invites [                                                                                                    | <ul> <li>Jackie Sut</li> <li>▲ Kelly Jones</li> <li>▲ Jackie Suther</li> <li>Page 1 of 1 (2 items</li> <li>■ *note that in</li> </ul>                                                                                                    | herland<br>land<br>) C [1] > A<br>witations can of         | nly be sent to a                                         | attendees with             | valid email addr                                                                   | esses                                        | Pag     | 10 v                          |
| - Schedule                                                                         |                                                    | Date 2<br>Reminder E                                                                                                    | 22 Jul 2019<br>mail 🗹 SMS 🗆                                                                                                    | from 13:00<br>30 minutes                                   | to 14:00<br>before schedu                                | led start                  |                                                                                    |                                              |         |                               |
| - Quote                                                                            | * A quote will on<br>Quot<br>* Quot                | ly be created<br>e settings                                                                                                    | d if you add quo<br>Get customer d<br>Iason King                                                                                                    | te line items.<br>efaults 🗸                                |                                                          |                            | Date 19<br>* Site Du                                                               | Jul 2019                                     |         |                               |
|                                                                                    | Quote  <br> <br>C                                  | Reference<br>Reference C<br>Comments C                                                                                                    | Q/KE/001<br>Quote for old rer                                                                                                    | ntal machine to                                            | be replaced w                                            | * I<br>ith a new mode      | Print Layout SA<br>I.                                                              | LESQUOTE                                     |         |                               |
| <ul> <li>Quote Financials</li> </ul>                                               | Quote                                              | Reference Reference Comments Comments Comments Comments Comments Commency Source Source Sourc | 2/KE/001<br>2uote for old rer<br>South African Ra<br>15.00<br>1.0000                                                                                                    | ntal machine to<br>and                                     | be replaced wi                                           | * I<br>ith a new mode<br>C | Print Layout SA<br>I.<br>Luote Terms Ful<br>Commercial De                          | LESQUOTE<br>II Payment COE<br>fault          | •       |                               |
| <ul> <li>Quote Financials</li> <li>Add Quote Items</li> </ul>                      | Quote                                              | Reference Comments Comments Co | Conception<br>Conception<br>Concep | atal machine to<br>and<br>20-147K   Blac<br>template items | be replaced wi                                           | C                          | Print Layout SA<br>I.<br>uote Terms Ful<br>Commercial De                           | LESQUOTE<br>II Payment COE<br>fault          | )       |                               |
| <ul> <li>Quote Financials</li> <li>Add Quote Items</li> <li>Quote Items</li> </ul> | Quote<br>C<br>2<br>Exch<br>Add<br>Item Type        | Reference Comments Comments Co | Z/KE/001<br>2/KE/001<br>South African Ra<br>15.00<br>1.0000<br>INVN   20<br>Add sales<br>Quote Item<br>Description                                                                                                    | and<br>20-147K   Blac<br>template items<br>Quantity        | be replaced wi<br>k toner SP2020<br>Unit Cost            | th a new mode              | Print Layout SA<br>I.<br>uuote Terms Ful<br>Commercial De<br>Payment<br>per Period | LESQUOTE<br>Il Payment COD<br>fault<br>Total | Actions | Total<br>Inclusive            |
| <ul> <li>Quote Financials</li> <li>Add Quote Items</li> <li>Quote Items</li> </ul> | Quote<br>C<br>2 Exch<br>Add<br>Item Type<br>INVN S | Reference Reference Comments Comments C | VKE/001<br>Quote for old rer<br>South African Ra<br>15.00<br>I.0000<br>I.0000<br>INVN I 20<br>Add sales<br>Quote Item<br>Description<br>SP2020<br>Sprint<br>Colour Multi<br>Functional<br>Copier                                                                                                    | and<br>20-147K   Blac<br>template items<br>Quantity<br>1   | be replaced wi<br>k toner SP202(<br>Unit Cost<br>5610.67 | th a new mode              | Print Layout SA<br>I.<br>Juote Terms Ful<br>Commercial De<br>Payment<br>per Period | II Payment COD<br>fault<br>Total<br>5400.00  | Actions | Total<br>Inclusive<br>6210.00 |

- 1. The <u>additional</u> item will be added to the **Quote Items** frame.
- 2. Edit the details, if required.
- 3. The quote *Total Inclusive* amount will update to include this item.

## **SAVE ACTIVITY**

4. When you have finished adding items to the Quote sections, click on *Save*.

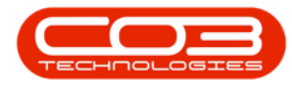

|                  | Page 1 of 1 (2 items) 🥑 🚺                                                                                                    |                    |                                                                                          |                              |                  |                                                    |                           |              | Page size: 10 🔍 |                    |
|------------------|----------------------------------------------------------------------------------------------------|--------------------|------------------------------------------------------------------------------------------|------------------------------|------------------|----------------------------------------------------|---------------------------|--------------|-----------------|--------------------|
|                  | Send                                                                                                    | Email Invites      | *note that in                                                                            | vitations can or             | nly be sent to a | attendees with                                     | valid email ad            | dresses      |                 |                    |
| Schedule         | Date 22 Jul 2019 from 13:00 to 14:00<br>Reminder Email 🗹 SMS 🗆 30 minutes before scheduled start                                                                |                    |                                                                                          |                              |                  |                                                    |                           |              |                 |                    |
| - Quote          | <ul> <li>A quote will only be created if you add quote line items.</li> <li>Quote settings R Get customer defaults</li> <li>Quote contact Jason Kinn</li> </ul> |                    |                                                                                          |                              |                  |                                                    | Date 1                    | 9 101 2019   |                 |                    |
|                  | Ouote Reference Reference                                                                                                    |                    |                                                                                          |                              |                  | * Site Durban                                      |                           |              |                 |                    |
|                  |                                                                                                    | Reference Q/KE/001 |                                                                                          |                              |                  |                                                    | * Print Layout SALESQUOTE |              |                 |                    |
| Quote Financials | Currency South African Rand<br>Tax Rate 15.00                                                                                                    |                    |                                                                                          |                              |                  | Quote Terms Full Payment COD<br>Commercial Default |                           |              |                 |                    |
| Add Quote Items  |                                                                                                    | Add item           | <ul> <li>              Type to      </li> <li>             Add sales         </li> </ul> | find items<br>template items | 50               |                                                    |                           |              |                 |                    |
| Quote Items      | Item Type                                                                                                    | Item Code          | Quote Item<br>Description                                                                | Quantity                     | Unit Cost        | Item Price                                         | Payment<br>per Period     | Total        | Actions         | Total<br>Inclusive |
|                  | INVN                                                                                                    | SP2020             | SP2020<br>Sprint<br>Colour Multi<br>Functional<br>Copier                                 | 1                            | 5610.67          | 5400.00                                            |                           | 5400.00<br>2 | 0               | 6210.0             |
|                  | INVN                                                                                                    | 2020-147K          | Black toner<br>SP2020                                                                    | 1                            | 481.70           | 526.63                                             | 526.63                    | 526.63       | 0               | 605.6              |
| 0—               |                                                                                                    |                    |                                                                                          |                              |                  |                                                    |                           |              |                 |                    |

- You will return to the Homepage.
- The 1 Month Performance and 4 Month Pipeline graphs will update to include the new quote statistic.

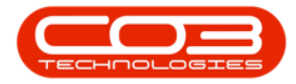

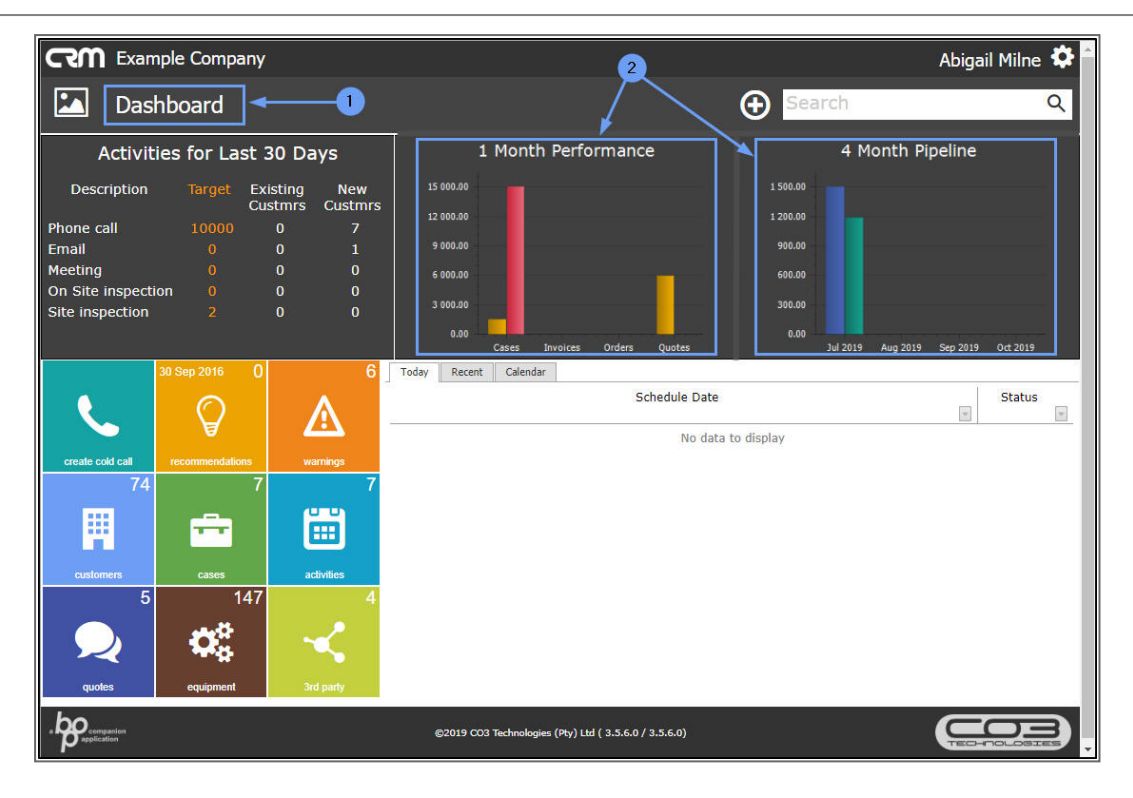

#### **Related Topics**

• View / Print / Email the Quote

CRM.000.006